# 

seit 1970

ITH-610

## Funk-HEIZKÖRPERTHERMOSTAT

## D Bedienungsanleitung

- **BG** Ръководство за обслужване
- CZ Návod k obsluze
- DK Betjeningsvejledning
- E Manual de instrucciones
- EST Kasutusjuhend
- F Mode d'emploi
- FIN Käyttöohje
- GB Operating instructions
- **GR** Οδηγίες χρήσης
- H Kezelési utasítás
- HR Uputa za rukovanje
- I Istruzioni d'uso
- ISL Notkunarleiðbeiningar
- N Bruksanvisning
- NL Bedieningshandleiding
- P Manual de instruções
- PL Instrukcja obsługi
- R Руководство по эксплуатации
- RO Instrucțiuni de utilizare
- S Bruksanvisning
- SK Návod na obsluhu
- SLO Navodila za uporabo
- TR Kullanma kılavuzu

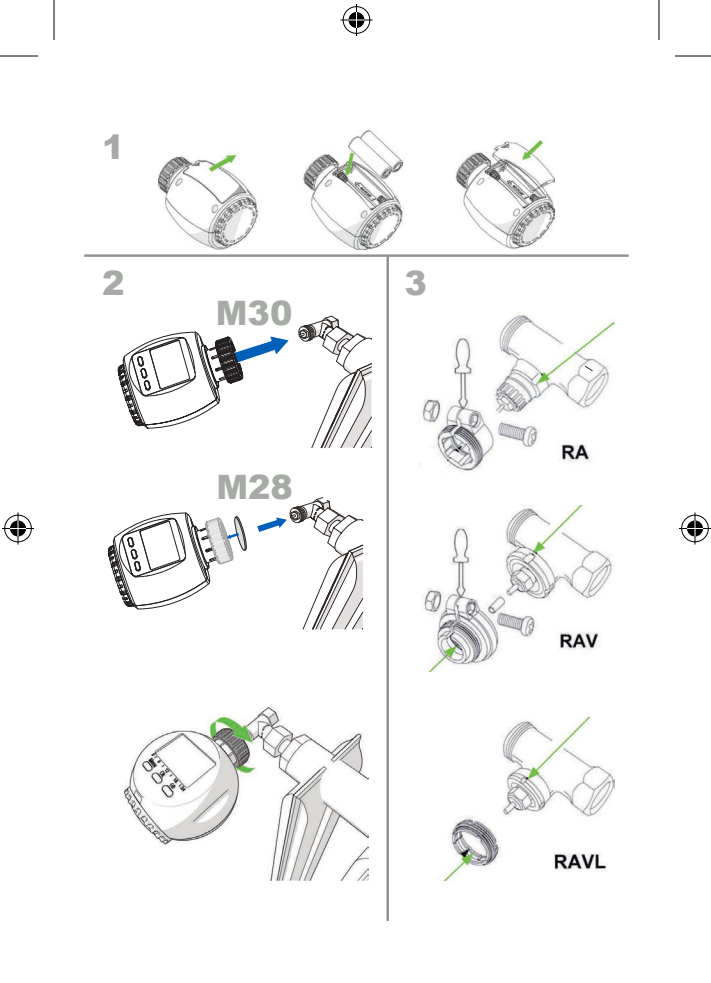

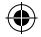

#### D Übersicht Display:

1. Funkempfang 2. Tag 3. Zeit 4. Datum 5. Urlaub 6. Manuell

- 7. Automatik 8. Anzeige Tag/Nacht
- 9. Temperatur 10. Fenster offen
- 11. Batteriewechselanzeige
- 12. Programmanzeige
- 13. Zeitanzeige

### **BG** Преглед на дисплея::

 безжично приемане 2. ден 3. час 4. дата 5. отпуск 6. ръчно 7. автоматично 8. индикация ден/нощ 9. температура 10. отворен прозорец 11. индикация за смяна на батерията 12. индикация на програмата 13. индикация за време

#### **DK** Oversigt over displayet:

- 1. Signalstyrke
- 2. Dag
- Klokkeslæt
- 4. Dato 5. Ferie 6. Manuel
- 7. Automatik 8. Visning dag/nat
- 9. Temperatur 10. Vindue åbent
- 11. Indikator batteriskift 12. Programvisning
- 12. Programvisning 13. Visning af klokkeslæt

#### F Aperçu de l'écran:

- 1.Réception radio
- 2. Jour
- 3. Heure 4.Date 5.Vacances 6.Manuel 7.Automatique
- 8.Affichage de jour/nuit
- 9.Température 10.Fenêtre ouverte 11.Affichage du remplacement des piles 12. Affichage du programme
- 13. Affichage de l'heure

### **GR** Επισκόπηση οθόνης:

 λήψη ραδιοεπικοίνωνιών
 Ημέρα 3. Όρα 4. Ημερομηνία
 5. Διακοπές 6. Κεροκίνητη λετουργία
 5. Διακοπές 6. Κεροκίνητη λετουργία
 8. Εμφάνιση ημέρα/νίκτα
 9. Θεριοκροαία 10. Παράθυρα ανοικτό 11. Ένδειξη αντικατάστασης μπαταρίας 12. Ενδειξη πογράμματος 13. Ενδείξη ώρας

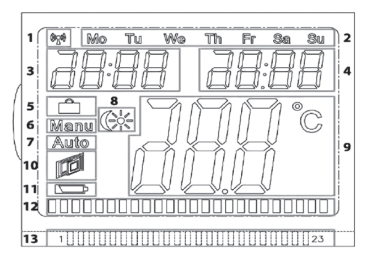

### CZ Přehled displeje:

 Příjem radiového signálu 2. Den 3. Čas 4. Datum 5. Dovolená 6. Manuálně 7. Automaticky 8. Zobrazení Den/Noc 9. Teplota 10. Otevřené okno 11. Zobrazení výměny baterie 12. Zobrazení programu 13. Zobrazení času

#### E Vista general de la pantalla:

- 1. Recepción inalámbrica 2. Día
- 3. Hora 4. Fecha 5. Vacaciones
- 6. Manual 7. Automático
- 8. Indicador día/noche
- 9. Temperatura
- 10. Ventana abierta
- 11. Indicador de cambio de pilas 12. Indicador de programa
- 12. Indicador de progra 13. Indicador de hora

### FIN Näytön yleisnäkymä:

I. Radiovastaanotto 2. Päivä
 3. Aika 4. Päivämäärä 5. Loma
 6. Manuaalinen 7. Automaattinen
 8. Päivän/yön näyttö
 9. Lämpötila
 10. Ikkuna auki
 11. Pariston vaihdon näyttö
 12. Ohjelman näyttö
 13. Aikanäyttö

#### H Kijelző áttekintése:

Rádiófrekvencia fogadása 2.
 Nap 3. Idő 4. Dátum 5. Szabadság
 Manuális 7. Automatikus
 Kijelzés nappal/éjszaka
 Hőmérséklet 10. Ablak nyitva
 I. Elemcsere kijelzése
 I. Programkiglezés
 I. J. Idő kijelzése

### EST Ekraani ülevaade:

- 1. Juhtmevaba vastuvõtt 2. Päev 3. Aeg 4. Kuupäev 5. Puhkus 6. Manuaalne 7. Automaatne 8. Kuva Päev/Öö 9. Temperatuur
- 10. Aken avatud
- 11. Patarei vahetuse kuva
- 12. Programmi kuva
- 13. Aja kuva

### **GB** Display overview:

Wireless reception
 2. Day 3. Time 4. Date 5. Holiday 6.
Manual 7. Automatic
 8. Day/Night display
 9. Temperature 10. Window open
 11. Battery replacement
 notification
 12. Programme display
 13. Time display

### HR Pregled zaslona:

- 1. prijem 2. dan 3. vrijeme 4. datum 5. godišnji odmor 6. ručno 7. automatski 8. prikaz dan/noć 9. temperatura
- 10. prozor otvoren
- 11. prikaz zamjene baterije
- 12. prikaz programa
- 13. prikaz vremena

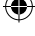

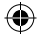

#### Panoramica del display: 1. Ricezione radio 2. Giorno 3 Ora 4 Data 5 Vacanza 6. Manuale 7. Automatico 8. Visualizzazione diurna/notturna 9. Temperatura

10. Finestra aperta 11. Indicatore di sostituzione delle batterie 12. Visualizzazione del programma

13. Visualizzazione dell'ora

### ISL Yfirlit á skjá:

- 1. Móttökustvrkur 2. Dagur
- 3. Tími 4. Dagsetning
- 5. Orlofsstilling 6. Handvirkt
- 7. Siálfvirkni
- 8. Birting Dag/Nótt 9. Hitastig 10. Opinn gluggi
- 11. Ábending skipta um rafhlöðu 12. Birting á stillingu
- 13. Tímabirting

### NL Overzicht display:

1. Draadloze ontvangst 2. Dag 3. Tiid 4. Datum 5. Vakantie 6. Handmatig 7. Automatisch 8. Weergave dag/nacht 9. Temperatuur 10. Raam open 11. Aanduiding voor vervangen batterii 12, Programmaweergave 13. Tiidweergave

#### **R** Обзор дисплея:

1. Радиоприем 2. День 3. Время 4. Лата 5. Отпуск 6. Ручной Автоматический 8. Инликация день/ночь 9. Температура 10. Окна открыты 11. Инликация замены батареек 12. Индикация программы 13. Индикация времени

### SK Prehľad displeja:

- 1. Príjem rádiového signálu 2. Deň
- 3. Čas 4. Dátum 5. Dovolenka
- 6. Manuálne 7. Automatika
- 8. Zobrazenie deň/noc 9. Teplota
- 10. Okno otvorené 11. Zobrazenie
- pre výmenu batérie 12. Zobrazenie programu
- 13. Zobrazenie času

1 ( (Acti MO Tu Whe Se Su 3 4 5 6 7 q 10 11 12 13

#### N Oversikt display:

1. Trådløstmottak 2. Dag 3. Tid 4. Dato 5. Ferie 6. Manuell 7. Automatikk 8. Visning dag/natt 9. Temperatur 10. Vindu åpent 11.Batteribytteoppfordring 12. Programvisning 13. Tidsvisning

#### P Vista geral do display:

1. Receção de rádio 2. Dia 3. Hora 4. Data 5. Férias 6. Manual 7. Automático 8. Exibição de dia/ noite 9 Temperatura 10 Janela aberta 11. Exibição de substituição da hateria 12. Exibição de programa 13. Exibicão da hora

#### RO Privire de ansamblu display:

1. Receptie radio 2. 7i 3. Oră 4. Dată 5. Concediu 6. Manual 7. Automat 8. Afisare zi/noapte 9. Temperatură 10. Fereastră deschisă 11. Afisare schimbare baterie 12. Afisare program 13. Afisare oră

### PL Przegląd wyświetlacza:

1. Odbiór svonału zdalnego sterowania 2. Dzień 3. Czas 4. Data 5. Urlop 6. Recznie 7. Automatyka 8. Wyświetlacz dzień/noc 9. Temperatura 10. Otwarte okno 11. Wskaźnik wymiany baterii 12. Wskaźnik programu 13. Zegar

#### S Översikt display:

- 1. Radiomottagning 2. Dag 3. Tid Datum 5. Semester 6. Manuell 7. Automatisk 8. Visning dag/natt 9. Temperatur 10. Fönster öppet 11. Batteribytesvisning 12. Programvisning
- 13. Tidsvisning

### SLO Pregled zaslona:

1. Radijski sprejem 2. Dan 3. Čas 4. Datum 5. Čas odsotnosti 6. Ročno 7. Samodejno 8. Prikaz dan/noč 9. Temperatura 10. Odprto okno 11. Opozorilo za zamenjavo baterij 12. Prikaz programa 13. Prikaz časa

### TR Ekrana genel bakış:

- 1. Telsiz ekranı 2. Gün 3. Saat 4. Tarih 5. Tatil 6. Manuel 7. Otomatik 8. Gündüz/Gece göstergesi 9. Sıcaklık 10. Pencere acık Pil değişimi göstergesi 12. Program göstergesi
- 13. Saat göstergesi

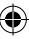

## N d lr. ٧ Ē N Α Α E Ν С

Ċ

S

w

h

Α (E E

C

V

A

h

Ē

ŝ

Ċ

Ē

iı

A

n

v а

Ē

2

(1

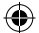

Bedienungsanleitung

Der Funk-Thermostat für Heizkörper kann mit allen lehrenden Sendern von intertechno gesteuert werden.

Auswahl von 2 unterschiedlichen Temperaturen mit bis zu 4 Sendern und auch mit intertechno Mastergate über Smartphone oder Tablet!

Weiters stehen Wochenprogramm, Urlaubsmodus zur Verfügung, wobei jederzeit auch manuell die Temperatur geregelt werden kann.

#### Einsetzen der Batterien: Abb.1

Öffnen Sie den Batteriedeckel an der Unterseite und legen Sie 2 Stk. 1,5 Volt Batterien der Type Mignon / AA polrichtig ein (Minuspol bei den Federn). Bei einem Batteriewechsel bleiben die Daten für ca. 1 min. gespeichert.

#### Montage am Heizkörperventil: Abb.2

Bevor Sie die Sender anlernen oder Einstellungen am Funk-Thermostat durchführen montieren Sie diesen am Heizkörper. Im Beipack finden Sie Adapter für die gebräuchlichsten Heizkörperventile.

#### Ventile mit Gewinde:

Es sind 2 verschiedene Ventile üblich, M30 x 1,5 und M28 x 1,5:

- M30 x 1,5: Der Funk-Thermostat wird nur mit dem grauen Ring direkt aufgeschraubt.
- M28 x 1,5: Der Funk-Thermostat wird mit dem weißen Ring aufgeschraubt, wobei zuvor die Scheibe eingelegt werden muss.

#### Danfoss Ventile: Abb.3

Achten Sie auf die Rille im Ventil und schieben Sie den Adapter ganz hinauf. ACHTUNG: Beim Ventil der Type RAV benötigen Sie den mitgelieferten Stift!

#### Einstellen von Datum und Zeit:

Mit dem Einstellrad das Jahr, Monat und den Tag eingeben und stets mit der OK-Taste bestätigen.

Die Stunde blinkt. Mit dem Einstellrad einstellen und Ok drücken. Sobald die Minuten durch das Einstellrad eingestellt sind und mit OK bestätigt werden, passt sich das Thermostat an das Heizungsventil an.

InS wird am Display angezeigt! Durch drücken der OK-Taste erscheint AdA. Abschließend drücken Sie nun erneut OK zur Anpassung an das Heizungsventi!! (Bei fehlerhaftem Anschluss erscheint ein Fehlercode wie F1, F2 oder F3!)

#### Einstellen von 2 Temperaturen (Nacht- und Tagestemperatur):

Drücken Sie den Knopf (ﷺ bis die Tagestemperatur 💥 am Display erscheint Wählen Sie die Temperatur und bestätigen mit der OK-Taste. Als nächstes wählen Sie die Nachttemperatur 🌊 und drücken OK.

#### Intertechno Sender anlernen:

Es können alle lehrenden Sender angelernt werden, auch unsere Smarthome Produkte. 4 Sender pro Thermostat sind möglich. Drücken der **Menu-T**aste bis **Pro** im Display erscheint. Das Einstellrad so lange drehen bis **Fs im** Display angezeigt wird.

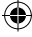

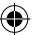

D

## Bedienungsanleitung

| Mit OK kann nun innerhalb von 30 sec. durch das<br>EIN- od. AUS-Signal des Senders dieser angelernt werden.<br>Wiederholen Sie den Vorgang mit OK für weitere Sender.<br>Nach dem vierten Anlernvorgang erscheint Ful in der Anzeige.<br>Mit Betätigung der Menu-Taste gelangen Sie aus dem Menu.<br>Mit dem Ein-Signal wird nun die Tagestemperatur angewählt.<br>Mit dem Aus-Signal die Nachttemperatur geschaltet.<br>Sie können sowohl im Betrieb Manu als auch Auto jederzeit per Funk<br>die Temperatur wechseln.<br>Achtung: Im Urlaubsmodus ist die Fernbedienung per Funk nicht möglich!<br>Löschen: Um alle Codierungen (Sender) zu löschen suchen Sie im Menü<br>Unl und bestätigen mit OK und verlassen das Menü mit der Menu-Taste!                                                                                                    |
|----------------------------------------------------------------------------------------------------|
| Einstellen vom Wochenprogramm:<br>Drücken Sie den Knopf Menu solange bis "Pro" im Display erscheint.<br>Nach dem Drücken der Ok-Taste können Sie mit dem Einstellrad die<br>einzelnen Tage, die ganze Woche oder aber auch zwischen MO-FR<br>und SA-SO auswählen. Mit der OK-Taste bestätigen.<br>3 Ein- und Ausschaltzeiten stehen zur Verfügung an der eine bestimmte<br>Temperatur gewählt werden kann. Startzeit mit dem Einstellrad auswählen und<br>mit OK bestätigen. Uhrzeit zum Beenden mit Einstellrad auswählen und OK<br>drücken. Automatisch gelangen Sie in die nächste Zeitauswahl und gehen Sie<br>wie oben beschrieben vor. Werden nur eine oder 2 Ein-Ausschaltzeiten benötigt so<br>wird die gleiche Ein-Ausschaltzeit angewählt.<br>Be erschein OFF im Display, dass nun mit OK bestätigt wird.<br>Durch wiederholtes Betätigen der Menu-Taste bis <b>"Auto"</b> erscheint ist das<br>Wochenprogramm gestrett.<br>Die ausgewählten Zeiten werden im Display (12/13) angezeigt.<br>Auch im Wochenprogramm kann jederzeit mit dem Einstellrad oder per Funk<br>die Temperatur geändert werden. |
| Urlaubsmodus:<br>Hier kann eine Temperatur während des Urlaubs ausgewählt werden<br>(4. B. Forchurgischan)                                                                                                    |

Achtung: Im Urlausmodus kann nicht per Funk geschaltet werden!!! Möchte man mit Smartphone die höhere Temperatur bei Anreise bereits einschalten, empfiehlt sich eine minimale Temperatur (Frostwächter) vor der Abreise einzustellen, um dann mit einem intertechno-Gateway (2.B MasterGate) aus der Ferne die höhere Temperatur einzuschalten!

#### Kindersicherung:

Drücken Sie die Tasten (🔆 und **MENU** gleichzeitig, es steht "LOC" im Display. Durch erneutes Betätigen wird die Kindersicherung wieder Ausgeschaltet.

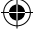

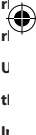

tı.

Ü U e N C P d

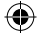

#### Übersicht Menü:

D

Um in das Menü zu gelangen drücken Sie die Menu-Taste bis Pro am Display erscheint. Zum Verlassen des Menüs wird ebenfalls kurz die Menu-Taste gedrückt. Mit dem Einstellrad gelangen Sie zu den Menüpunkten. Die Eingaben werden mit OK bestätigt.

- Pro Wochenprogramm
- dAt Datum/Zeit
- AEr Zeit für die "Fenster offen" Erkennung. Der Funk-Thermostat schaltet, sobald die Temperatur um 1,5°C innerhalb von 3 min, fällt, für eine bestimmte Zeit ab. Diese Zeit kann hier ausgewählt werden. Diese Funktion ist nur im Auto-Modus aktiv!
- toF Temperaturkorrektur: Wenn der Thermostat aufgrund von seinem Montageort eine andere Temperatur anzeigt als z.B. der Raumthermostat so kann diese um +/- 3,5° angepasst werden.
- rES Reset (Werkseinstellung)
- rFS Anlernvorgang
- UnL Funkcode löschen
- tEP Anzeige der aktuellen Raumtemperatur für 30 Sek.
- InS Heizungsventil anpassen (falls der Thermostat einmal abmontiert wurde)

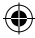

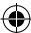

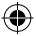

# **BG** Ръководство за обслужване **ITH-610**

Безжичният термостат може да се управлява с всички настройващи предаватели на **intertechno**.

Дава възможност за избор на 2 различни температури с до 4 предавателя. Може също така да се използва чрез смартфон или таблет с Mastergate на intertechno! Допълнително към това седмичен график, режим "отпуск", като въпреки това винаги е въможно температурата да бъде настроена ръчно.

#### Поставяне на батериите: Фиг.1

Отворете капака на батерийното гнездо отдолу и поставете 2 бр. батерии 1,5 Volt run Mignon / AA polrichtig (отрицателният полюс се намира от страната на пружината).

При смяна на батерията данните се запаметяват за около 1 минута.

#### Монтаж на вентила на отоплителния уред: фиг. 2

Монтирайте първо термостата на отоплителното тяло, преди да настроите предавателя или безжичния термостат.

В комплекта ще намерите адаптер за най-използваните вентили за отоплителни тела.

#### Вентил с резба:

Обикновено се използват два вида вентили M30 x 1,5 и M28 x 1,5:

- М30 х 1,5: Безжичният термостат се завинтва
  - директно със сивия пръстен.
- M28 x 1,5: Безжичният термостат се завинтва с белия пръстен, като предварително трябва да се постави шайбата.

#### Вентили Danfoss: Фиг. 3

Обърнете внимание на канала във вентила и поставете адаптера в него. ВНИМАНИЕ: При вентил тип RAV ще Ви бъде необходим доставеният щифт!

#### Настройване на дата и час:

Въведете годината, месеца и деня с помощта на регулиращото колелце и потвърждавайте всеки път с ОК.

Часът мига. Настройте часа с регулиращото колелце и натиснете ОК.

Когато настроите минутите и потвърдите с ОК, термостатът се напасва към вентила на отоплителното тяло.

На дисплея се показва InS ! Когато натиснете бутон ОК, се появява AdA. След това натиснете отново ОК, за да може той да се напасне към вентила. (Ако той не може да се съвъже, се появяват кодовете за грешка F1, F2 или F3!)

#### Настройване на 2 температури (нощна и дневна температура):

Натиснете копчето () докато на дисплея се появи дневната температура 🔆. Изберете температурата и потвърдете с бутон ОК. След това изберете нощната температура (° и натиснете ОК.

#### Настройване на предавател Intertechno:

Всички настройващи предаватели могат да бъдат настроени. Това се отнася и за нашите продукти за смартфон. Възможни са 4 предавателя за термостат. Натиснете бутон **меню**, докато на дисплея се появи **Pro**. Въртете регулиращото колело, докато на дисплея се появи **rFs**. C

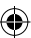

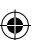

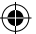

# **BG** Ръководство за обслужване **ITH-610**

С помошта на ОК той може да се настрои в рамките на 30 сек, чрез сигнала за включване и изключване на предавателя.

Повторете операцията с ОК за другите предаватели.

След четвъртото настройване на индикацията се появява "Ful".

От менюто можете да излезете, когато натиснете бутон "меню".

Със сигнала вкл. се избира сега дневната температура.

Със сигнала изкл. се включва ношната температура.

Безжично можете по всяко време да сменяте температурата, както в ръчен. така и в автоматичен режим.

Внимание: В режим "отпуск" не е възможно дистанционно управление. Изтриване: За да изтриете всички кодове (предавател), потърсете в менюто Unl и потвърдете с ОК. Напуснете след това менюто с бутон Меню.

#### Настройване на седмичния график:

Натиснете копчето Меню, докато на дисплея се появи "Pro".

След като натиснете бутон ОК, можете с помошта на регулирашото колело да изберете отделните дни, цялата седмица или само между пон, и петък и събота и неделя. Потвърдете с бутон ОК.

За избора на определена температура се предоставят 3 времена за включване и изключване. Изберете с регулиращото колело времето за стартиране и потвърдете с ОК. Изберете с регулиращото колело часа за приключване и потвърдете с ОК. Изберете с регулирашото колело желаната температура и натиснете ОК. Автоматично попадате в следвашата опция за избор на времето. Постъпете както е описано по-горе.

Ако са необходими само едно или две времена за включване и изключване. тогава се избира същото време за включване и изключване. На дисплея се появява OFF.

Седмичният график стартира, когато натиснете няколко пъти бутона за менюто, докато се появи "Auto".

Избраните времена се показват на дисплея (12/13).

Температурата в седмичния график може да бъде по всяко време променена с регулирашото колело или безжично.

#### Режим "отпуск"

Тук може да се избере температура, когато се намират в отпуск (напр. за защита от мраз)!

Натиснете няколко пъти бутона за менюто. На дисплея се появява 👛 . Часът мига. Въведете с регулирашото колело часа (на часове) и датата, както и температурата до завръшането Ви и потвърдете след това с бутон ОК.

Внимание: В режим "отпуск" не е възможно безжично включване!!!

Ако желаете при пристигането Ви да включите със смартфона по-висока температура, се препоръчва да настроите минимална температура (защита от мраз), преди да заминете и след това с помошта на intertechno-Gateway (напр. MasterGate) да включите отдалеч по-високата температура.

#### Зашита за деца:

Натиснете едновременно бутоните (🔆 и MENU, на дисплея се появява LOC.

Защитата за деца се изключва при повторно натискане.

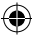

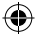

# **BG** Ръководство за обслужване **ITH-610**

R

iı

٧

te

D

re

<u>V</u> C

S| P

N

Ē

n S

٧

C N

N

N

N

JUNN (I NSZP KKUSCTZCP

#### Преглед на менюто:

За да влезете в менюто, натиснете бутона за менюто, докато на дисплея се появи Pro. За да излезете от менюто, натиснете за кратко бутона за небюто. С помощта на регулиращото колело реминавате към отделните опции на менюто. Въведените данни се потвърждават с ОК.

- Pro седмичен график
- dAt дата/час
- AEr време за разпознаване на "отворен прозорец". Безжичният термостат се включва за определено време, когато температурата спадне с 1,5 °C за около 3 минути. Това време може да бъде избрано тук. Тази функция е активна само в автоматичен режим!
- toF корекция на температурата: Ако термостатът показва друга температура от например стайната температура поради мястото, на което е монтиран, то тя може да се напасне с +/-3,5°.
- rES ресетиране (фабрична настройка)
- rFS операция за настройване
- **UnL** изтриване на код
- tEP индикация на актуалната температура на помещението за 30 сек.
- InS напасване на вентила на парното (ако термостатът е бил демонтиран)

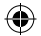

Radiový termostat na topné těleso lze ovládat všemi konfiguračními vysílači intertechno.

Volba 2 různých teplot až 4 vysílači a také pomocí intertechno Mastergate přes chytrý telefon nebo tablet!

Dále je k dispozici týdenní program, režim dovolené, přičemž lze teplotu kdykoliv regulovat také ručně.

#### Vložení baterií: Obr. 1

Otevřete kryt baterií na spodní straně a vložte 2 ks 1,5V baterií typu Mignon/AA se správnou polaritou (minus pól u pružin). Při výměně baterií zůstanou data cca 1 minutu uložena.

#### Montáž na ventil topného tělesa: Obr. 2

Dříve než nakonfigurujete vysílače nebo provedete nastavení radiového termostatu, namontujte ho na topné těleso.

Sada příslušenství obsahuje adaptéry pro nejběžnější ventily topných těles.

Ventily se závitem:

Obvykle se jedná o 2 různé ventily, M30 x 1,5 a M28 x 1,5: M30 x 1,5: Radiový termostat se našroubuje přímo jen s šedým kroužkem. M28 x 1,5: Radiový termostat se našroubuje s bílým kroužkem, předtím je nutno vložit podložku.

#### Ventily Danfoss: Obr. 3

Dávejte pozor na drážku ve ventilu a nasuňte adaptér až na doraz. POZOR: U ventilu typu RAV potřebujete přiložený kolík!

#### Nastavení data a času:

Nastavovacím kolečkem zadejte rok, měsíc a den a vždy potvrdte tlačitkem OK. Bliká hodina. Nastavte nastavovacím kolečkem a stiskněte tlačitko OK. Jakmile jsou nastavovacím kolečkem nastaveny minuty a potvrzeny tlačitkem OK, termostat se přizpůsobí topnému ventilu. Na displeji se zobrazí InSI Po stisknuti tlačitka OK se zobrazí AdA. Na závér znovu stiskněte tlačitko OK pro přizpůsobení topnému ventilu! (Při nesprávném připoiení se zobrazí chybový kód F1. F2 nebo F3!)

#### Nastavení 2 teplot (noční a denní teplota):

Stiskněte tlačítko, dokud se na displeji nezobrazí (¾ denní teplota ¾ Zvolte teplotu a potvrdte tlačítkem OK. Pak zvolte noční teplotu ({ a stiskněte tlačítko OK.

#### Konfigurace vysílačů Intertechno:

Konfigurovat lze všechny konfigurační vysílače, i naše produkty Smarthome. Pro každý termostat jsou možné 4 vysílače.

Stiskněte ťlačítko Menu, dokud se na displeji nezobrazí Pro.

Otáčejte nastavovacím kolečkem, dokuď se na displeji nezobrazí rFs.

Tlačítkem OK teď můžete během 30 s nakonfigurovat vysílač prostřednictvím signálu ZAP nebo VYP.

Opakujte postup pro další vysílače pomocí tlačítka OK.

Po čtvrté konfiguraci se na displeji zobrazí Ful.

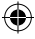

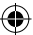

Návod k obsluze

Stisknutím tlačítka Menu se dostanete z menu. Pomoci signálu ZAP teď zvolíte denní teplotu. Pomocí signálu VYP přepnete na noční teplotu. Teplotu můžete radiovým signálem kdykoli měnit jak v režimu Manu, tak v režimu Auto. **Pozor:** V režimu dovolené není možné dálkové ovládání radiovým signálem!

v Jezina dovolene není hrozne dakove ovadaní radiovým signalení: Vymazání: Pokuć chcete všechna kódování (vysílače) vymazat, vyhledejte v menu **Unl** a potvrďte tlačítkem **OK** a opusťte menu tlačítkem **Men**u!

#### Nastavení týdenního programu:

Stiskněte tlačítko Menu, dokud se na displeji nezobrazí "Pro".

Po stisknutí tlačítka OK můžete nastavovacím kolečkem zvolit jednotlivé dny, celý týden nebo také provést volbu PO-PÁ a SO-NE. Potvrďte tlačítkem OK.

K dispozici jsou ž časy zapnuti a vypnuti, kdy můžete zvolit určitou teplotu. Nastavovacím kolečkem zvolte počáteční čas a potvrdte tlačitkem OK. Nastavovacím kolečkem zvolte koncový čas a potvrdte tlačitkem OK. Otočným kolečkem zvolte požadovanou teplotu a stiskněte tlačitko OK. Dostanete se automaticky k další volbě času a postupujte, jak je popsáno výše.

Pokud potřebujete jen jeden nebo 2 časy zapnutí a vypnutí, zvolte stejný čas zapnutí a vypnutí.

Na displeji se zobrazí OFF, které nyní potvrdíte tlačítkem OK.

Stiskněte opakovaně tlačítko Menu, až se zobrazí "**Auto**", a tím je spuštěn týdenní program.

Zvolené časy se zobrazí na displeji (12/13).

Také v týdenním programu můžéte teplotu kdykoli měnit nastavovacím kolečkem nebo radiovým signálem.

#### Režim dovolené:

Zde můžete zvolit teplotu během dovolené (např. ochrana proti zamrznutí)! Stiskněte opakovaně tlačitko **Menu**, dokud se na displeji nezobrazí 🗂 . Bliká čas. Nastavovacím kolečkem zadejte čas (v hodinách), datum a teplotu až do vašeho návratu, a pak stiskněte tlačitko OK.

Pozor: V režimu dovolené nelze zapínat radiovým signálem!!!

Pokud chcete zapnout vyšší teplotu chytrým telefonem už při příjezdu, doporučujeme před odjezdem nastavit minimální teplotu (ochrana proti zamrznuti), abyste mohli vyšší teplotu zapnout na dálku přes bránu intertechno (např. MasterGatel)

#### Dětská pojistka:

Stiskněte současně tlačítka (🔆 a MENU, na displeji se zobrazí "LOC".

Opětovným stisknutím dětskou pojistku zase vypnete.

CZ

rl L

Р

AK

N

tı.

ь

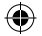

)

3

#### Přehled menu:

Abyste se dosťali do menu, stiskněte tlačítko Menu, dokud se na displeji nezobrazí Pro. K opuštění menu stačí rovněž krátké stisknutí tlačítka Menu. Nastavovacím kolečkem se dostanete k položkám menu. Zadání potvrdíte tlačítkem OK.

- Il Pro Týdenní program
  - dAt Datum/čas
  - AEr Čas pro rozpoznání "Otevřené okno". Radiový termostat na určitou dobu vypne, jakmile teplota klesne během 3 minut o 1,5 °C. Zde můžete tento čas zvolit. Funkce je aktivní jen v režimu Auto!
  - toF Korekce teploty: Pokud termostat ukazuje vzhledem k místu montáže jinou teplotu než např. pokojový termostat, můžete ji upravit v rozsahu +/- 3,5 °C.
  - rES Reset (výrobní nastavení)
  - rFS Konfigurační postup
  - UnL Vymazání radiového kódu
  - tEP Zobrazení aktuální pokojové teploty po dobu 30 sekund.
  - InS Přizpůsobení topného ventilu (pokud byl termostat odmontován)

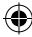

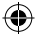

# DK

# Betjeningsvejledning

Den radiostyrede termostat til radiatorer kan styres med alle intelligente sendere fra intertechno.

Der kan vælges mellem 2 forskellige temperaturer med op til 4 sendere samt med intertechno Mastergate via smartphone eller tablet.

Desuden står et ugeprogram og feriemodus til rådighed. I den forbindelse kan temperaturen til enhver tid også reguleres manuelt.

#### Isætning af batterierne: Fig. 1

Åbn batteridækslet på undersiden, og isæt 2 stk. 1,5-volt batterier af typen mignon / AA korrekt i forhold til polerne (minuspol ved fjedrene). Under et batteriskifte lagres dataene fortsat i ca. 1 min.

#### Montering på radiatorventilen: Fig. 2

Før du tilknytter senderne eller foretager indstillinger på den radiostyrede termostat, skal du montere termostaten på radiatoren. Adaptere til de mest gængse radiatorventiler medfølger.

Ventiler med gevind:

Der findes 2 förskellige gængse ventiler, M30 x 1,5 og M28 x 1,5: M30 x 1,5: Den radiostyrede termostat skrues direkte på med den grå ring alene. M28 x 1,5: Den radiostyrede termostat skrues på med den hvide ring. I den forbindelse skal skiven lægges i først.

#### Danfoss-ventiler: Fig. 3

Vær opmærksom på rillen i ventilen, og skub adapteren helt op. BEMÆRK: Ved ventilen af typen RAV skal du bruge den medfølgende stift!

#### Indstilling af dato og klokkeslæt:

Angiv år, måned og dag med indstillingshjulet, og bekræft hver enkelt indstilling med OK-tasten.

Time blinker. Indstil med indstillingshjulet, og tryk på OK. Når minutterne er indstillet med indstillingshjulet og bekræftes med OK. tilpasser

termostaten sig til radiatorventilen.

På displayet vises InS! Når der trykkes på OK-tasten, vises AdA.

Tryk derefter igen på OK for tilpasning til radiatorventilen!

(Hvis tilslutningen er fejlbehæftet, vises en fejlkode, såsom F1, F2 eller F3!)

#### Indstilling af 2 temperaturer (nat- og dagtemperatur):

Tryk på knappen ((※, indtil dagtemperaturen ※ vises på displayet. Vælg temperaturen, og bekræft med OK-tasten. Vælg derefter nattemperaturen ((, og tryk på OK.

#### Tilknytning af intertechno-sendere:

Alle intelligente sendere kan tilknyttes, også vores Smarthome-produkter. 4 sendere pr. termostat er mulige.

Tryk på tasten Menu, indtil Pro vises på displayet.

Drej indstillingshjulet, indtil rFS vises på displayet.

Med OK-tasten kan senderen tilknyttes inden for 30 sek. med sit TIL- eller FRA-signal. Gentag processen med OK-tasten for øvrige sendere. ν

F

N

Ν

N

te B

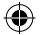

# DK

)

# Betjeningsvejledning

### ITH-610

Efter fjerde tilknytning vises Ful på displayet. Med et tryk på tasten Menu forlader du menuen. Med Til-signalet aktiveres nu dagtemperaturen. Med Fra-signalet slås nattemperaturen til. Både i manuel (Manu) og automatisk (Auto) drift kan du til enhver tid ændre

temperaturen via radiostyring.

Bemærk: I feriemodus er radiostyret fjernbetjening ikke muligt!

Sletning: Til sletning af alle kodninger (sendere) skal du finde Unl i menuen, bekræfte med OK, og forlade menuen med tasten Menu!

#### Indstilling af ugeprogrammet:

Tryk på tasten Menu, indtil "Pro" vises på displayet.

Når du har trykket på OK-tasten, kan du vælge enkelte dage, hele ugen eller mellem MAN-FRE og LØR-SØN. Bekræft med OK-tasten.

Der kan vælges mellem 3 tænd- og sluk-tidspunkter, hvor der kan vælges en bestemt temperatur. Vælg starttidspunktet med indstillingshjulet, og bekræft med OK. Vælg klokkeslættet til afslutning med indstillingshjulet, og bekræft med OK. Vælg den ønskede temperatur med drejehjulet, og tryk på OK. Du kommer automatisk til næste valg af klokkeslæt, og skal fortsætte som beskrevet ovenfor.

Hvis der kun skal bruges et eller 2 tænd/sluk-tidspunkter, aktiveres det samme tænd/ sluk-tidspunkt.

OFF vises på displayet, som skal bekræftes med OK.

Med gentagne tryk på tasten Menu, indtil "**Auto**" vises, startes ugeprogrammet. De valgte klokkeslæt vises på displayet (12/13).

I ugeprogrammet kan temperaturen også til enhver tid ændres med indstillingshjulet eller radiostyret.

#### Feriemodus:

Her kan der vælges en temperatur i ferien (fx frostværn)!

Tryk gentagne gange på tasten **Menu**, indtil 🗂 vises på displayet.

Klokkeslættet blinker. Angiv klokkeslættet (timevis) og datoen samt temperaturen indtil du kommer hjem med indstillingshjulet, og tryk derefter på OK-tasten.

Bemærk: I feriemodus kan der ikke bruges radiostyret betjening!!!

Hvis man allerede vil slå en højere temperatur til, når man er på vej tilbage, anbefales det at indstille en minimumstemperatur (frostværn) inden afrejsen og derefter slå en højere temperatur til med en intertechno-gateway (fx MasterGate) via fjernadgang!

#### Børnesikring:

Tryk på tasterne (🔆 og **MENU** samtidigt, der vises "LOC" på displayet. Ved gentagen betjening slås børnesikringen fra igen.

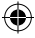

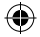

# DK

# Betjeningsvejledning

#### **Oversigt over menuen:**

Tryk på tasten Menu, indtil Pro vises på displayet for at åbne menuen. Tryk kort på tasten Menu for at forlade menuen.

Med indstillingshjulet kommer du til menupunkterne. Indtastningerne bekræftes med OK.

- Pro Ugeprogram
- dAt Dato/klokkeslæt
- AEr Tidsrum for "Vindue åbent"-registrering. Den radiostyrede termostat slukkes i et bestemt tidsrum, hvis temperaturen falder med 1,5"C inden for 3 min. Tidsrummet kan vælges her. Funktionen er kun aktiveret i Auto-modus!
- toF Temperaturkorrektion: Hvis termostaten på grund af sit monteringssted viser en anden temperatur end fx rumtermostaten, kan temperaturen tilpasses med +/- 3,5°C.
- rES Reset (fabriksindstilling)
- rFS Tilknytning
- UnL Slet radiokode
- tEP Visning af den aktuelle rumtemperatur i 30 sek.
- InS Tilpasning af radiatorventil (hvis termostaten blev afmonteret på et tidspunkt)

S D

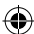

E

si

iF

ir T

t;

c

Ā

А

n

h

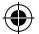

Ε

## Manual de instrucciones ITH-610

El termostato inalámbrico para radiador puede controlarse con todos los transmisores sintonizables de **intertechno**.

¡Puede elegir entre 2 temperaturas diferentes con hasta 4 transmisores y también con intertechno Mastergate a través de smartphone o tableta!

También dispone de programa semanal y modo vacaciones, por lo que la temperatura también puede regularse manualmente en todo momento.

#### Colocación de las pilas: Fig. 1

Abra la tapa del compartimento de las pilas situado en la parte inferior e inserte 2 pilas de 1,5 voltios tamaño AA con la polaridad correcta (polo negativo en los muelles). Al cambiar las pilas, los datos permanecerán almacenados durante 1 minuto, aproximadamente.

#### Instalación en la válvula del radiador: Fig. 2

Antes de sintonizar los transmisores o configurar el termostato inalámbrico, instálelo en el radiador.

En el juego de accesorios encontrará adaptadores para las válvulas de radiador más habituales.

#### Válvulas con rosca:

Hay 2 válvulas que son habituales, M30 x 1,5 y M28 x 1,5:

- M30 x 1,5: El termostato inalámbrico se atornilla directamente utilizando solo el anillo gris.
- M28 x 1,5: Él termostato inalámbrico se atornilla con el anillo blanco, por lo que primero debe insertarse la arandela.

#### Válvula Danfoss: Fig. 3

Preste atención a la ranura de la válvula y deslice el adaptador hasta arriba del todo. ATENCIÓN: ¡Las válvulas del tipo RAV necesitan el pasador que se incluye!

#### Ajuste de la fecha y la hora:

Introducir el año, el mes y el día con la rueda de ajuste y confirmarlo cada vez pulsando el botón OK.

La hora parpadeará. Configurar con la rueda de ajuste y pulsar OK.

Una vez que los minutos se hayan ajustado con la rueda de ajuste y se hayan confirmado pulsando OK, el termostato se adaptará a la válvula del radiador.

¡En la pantalla aparecerá InS! Al pulsar el botón OK aparecerá AdA.

¡Por último vuelva a pulsar OK para la adaptación a la válvula del radiador! (¡Si la conexión fuese defectuosa aparecerá un código de error como F1, F2 o F3!)

#### Ajuste de 2 temperaturas (temperatura nocturna y diurna):

Pulse el botón (🛠 hasta que la temperatura diurna 🛠 aparezca en la pantalla Seleccione la temperatura y confirme pulsando el botón OK. A continuación, seleccione la temperatura nocturna (C y pulse OK.

#### Sintonizar el transmisor Intertechno:

Todos los transmisores sintonizables pueden sintonizarse, también nuestros productos Smarthome. Pueden usarse 4 transmisores por termostato. Pulse el botón **Menu** hasta que en la pantalla aparezca **Pro**.

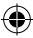

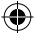

Ε

# Manual de instrucciones ITH-610

Gire la rueda de ajuste hasta que en la pantalla aparezca **rFs**. ν Al pulsar OK podrá sintonizar el transmisor en un intervalo de 30 segundos mediante P la señal de EIN o AUS del transmisor. Si Repita el procedimiento pulsando OK para otros transmisores. Ċ Tras el cuarto procedimiento de sintonización, en la pantalla aparecerá Ful. р Pulsando el botón Menu saldrá del menú. La temperatura diurna se selecciona ahora con la señal EIN. La temperatura nocturna se activa con la señal AUS. Puede cambiar la temperatura a distancia en todo momento, tanto en modo Menu como Auto. Atención: ¡En modo vacaciones no puede utilizarse el mando a distancia inalámbrico! **Borrar:** para borrar todas las codificaciones (transmisor), busque **Uni** en el menú. confirme pulsando OK y salga del menú con el botón Menu. Configuración del programa semanal: Pulse el botón Menu hasta que en la pantalla aparezca «Pro». ÷, Tras pulsar el botón OK podrá seleccionar días concretos, la semana completa o bien días entre LU-VI y SA-DO. Confirme pulsando el botón OK. Dispone de 3 horas de encendido y apagado en las que podrá seleccionar una temperatura determinada. Seleccione la hora de inicio con la rueda de ajuste y confirme pulsando OK. Seleccione la hora de finalización con la rueda de ajuste y confirme pulsando OK. Seleccione la temperatura deseada con el mando giratorio y pulse OK. Llegará automáticamente a la siguiente selección horaria y deberá proceder tal y como se ha descrito anteriormente. Si solo necesita una o dos horas de encendido/apagado, seleccione la misma hora de encendido/apagado. En la pantalla aparecerá OFF y deberá confirmarlo pulsando OK. El programa semanal se iniciará pulsando reiteradamente la tecla Menu hasta que aparezca «Auto». ь Las horas seleccionadas aparecerán en la pantalla (12/13). También podrá cambiar la temperatura en todo momento en el programa semanal mediante la rueda de ajuste o por vía inalámbrica. Modo vacaciones: Aguí podrá seleccionar una temperatura para las vacaciones (por ejemplo, control contra heladas). Pulse nuevamente el botón Menu hasta que en la pantalla aparezca 👛 . La hora parpadeará. Con la rueda de ajuste introduzca la hora (por horas), la fecha y la temperatura hasta su regreso y a continuación pulse el botón OK.

Atención: jijEl modo vacaciones no puede activarse por via inalámbrica!!! Si desea establecer una temperatura más alta a su llegada a través del smartphone, se recomienda establecer una temperatura mínima (control contra heladas) antes de que se marche para luego establecer a distancia una temperatura más alta desde una puerta de acceso de intertechno (por ejemplo, MasterGate).

#### Dispositivo de seguridad para niños:

Pulse simultáneamente los botones (\* y **MENU**, en la pantalla aparecerá «LOC». Si lo pulsa nuevamente, el dispositivo de seguridad para niños se desconectará.

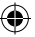

۲

)

# Manual de instrucciones

#### Vista general del menú:

Ε

Para acceder al menú pulse el botón Menu hasta que en la pantalla aparezca Pro. Para salir del menú también deberá pulsar brevemente el botón Menu. Con la rueda de ajuste accederá a los puntos del menú. Las entradas se confirman pulsando OK.

- Pro Programa semanal
- dAt Fecha/hora
- AEr Hora para identificar la «apertura de ventana». El termostato inalámbrico se desconectará durante un periodo determinado en cuanto la temperatura descienda 1,5 °C en un intervalo de 3 minutos. Este tiempo puede seleccionarse aquí. ¡Esta función solo está activada en modo Auto!
  - toF Corrección de la temperatura: Si debido al lugar en que está instalado, el termostato muestra una temperatura diferente a, por ejemplo, el termostato de la habitación, esta podrá ajustarse en +/- 3,5 °.
- rES Reiniciar (preconfigurado de fábrica)
- rFS Procedimiento de sintonización
- UnL Borrar los códigos inalámbricos
- tEP Mostrar la temperatura ambiente actual durante 30 segundos.
- InS Adaptar la válvula del radiador (si el termostato se hubiese desmontado)

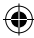

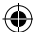

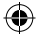

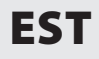

N

Κ

P

N

S

V S

te T

K tz

s

V P

E

ra

ta

t€

ta E

ŝ

s V K

ra

Ρ

ν

Α

t€

т

к

si

(}

t€

ν

il

U

Radiaatori juhtmeta termostaati saab juhtida kõigi **intertechno** programmeeritavate saatjatega.

Valik 2 erineva temperatuuri vahel koos kuni 4 saatja ja rakendusega intertechno Mastergate nutitelefoni või tahvelarvuti kaudu!

Lisaks on saadaval seitsmepäevane programm, puhkuserežiim, samas saab temperatuuri igal ajal käsitsi reguleerida.

#### Patareide sisse panemine: Joonis 1

Avage alumisel poolel patareikaas ja pange vastavalt poolustele (miinuspoolus vedrude poole) sisse 21,5 V patareid tüüp Mignon / AA. Patarei vahetamisel salvestatakse andmed ca 1 minutiks.

#### Paigaldus radiaatoriventiilile Joonis 2

Enne saatja programmeerimist või juhtmeta termostaadi seadistamist monteerige need radiaatorile.

Tarvikukomplektis on adapterid enamkasutatavate radiaatoriventiilide jaoks.

Keermega ventiil:

Tavaliselt on 2 erinevat ventiili, M30 x 1,5 und M28 x 1,5:

- M30 x 1,5: Juhtmeta termostaat ühendatatakse otse ainult halli rõngaga.
- M28 x 1,5: Juhtmeta termostaat ühendatatakse valge rõngaga, kui eelnevalt on paigaldatud vaheseib.

#### Danfoss ventiil Joonis 3

Pöörake tähelepanu ventiili soontele ja lükake adapter täiesti üles. TÄHELEPANU: RAV tüüpi ventiili korral vajate kaasasolevat pliiatsit!

#### Kuupäeva ja kellaaja seadistamine:

Sisestage valikukettaga aasta, kuu ja päev ning kinnitage valik alati OK nuppu vajutades. Tund vilgub. Sisestage valikukettaga ja vajutage OK. Kui ka minutid on valikukettaga sisestatud ja OK-ga kinnitatud, kohandub termostaat kütteventiiliga. Im5 ilmub ekraanile! Vajutades OK nuppu, ilmub AdA. Kütteventiiliga kohandamiseks vajutage nüüd lõpuks uuesti OK! (Valesti ühendamisel kuvatakse veakood, nt F1, F2 või F3!) 2 temperatuuri seadistamine (öö- ja päevatemperatuur): Vajutage nuppu (%, kuni päevatemperatuur % ilmub ekraanile

Vajutage nuppu (ﷺ, kuni paevatemperatuur ﷺ ilmub ekraani Valige temperatuur ja kinnitage see OK nupuga. Järgmisena valige öötemperatuur (() ja vajutage OK.

#### Intertechno saatja programmeerimine:

Kõiki programmeeritavaid saatjaid saab programmeerida, ka meie Smarthome tooteid. Võimalik 4 saatjat termostaadi kohta. Vajutage **Menüü** nuppu, kuni ekraanile ilmub **Pro**. Keerake valikunuppu, kuni ekraanile ilmub **PFs.** 

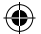

٦

Nüüd saate 30 sekundi jooksul OK abil saatja SEES (EIN)- või VÄLJAS (AUS)-signaaliga need programmeerida.

Korrake toimingut OK nupuga teiste saatiate jaoks.

Pärast neliandat programmeerimistoimingut ilmub ekraanile Ful.

Menüü nupule vaiutades väliute menüüst.

Sees (Ein)-signaaliga on päevatemperatuur nüüd valitud.

Välias (Aus)-signaaliga lülitub sisse öötemperatuur.

Saate Manu või Auto režiimil igal ajal juhtmevabalt

temperatuuri vahetada.

Tähelepanu: Puhkuserežiimil ei ole juhtmevaba kaugiuhtimine võimalik! Kustutamine: kõigi (saatia) kodeeringute kustutamiseks leidke menüüst Unl ja kinnitage see OK nupuga ja väljuge menüüst, vajutades Menüü nuppu!

#### Seitsmepäevase programmi seadistamine:

Vajutage Menüü nuppu, kuni ekraanile ilmub "Pro".

Pärast OK nupu vajutamist saate valikukettaga valida ühe päeva, terve nädala või ka E-R (MO-FR) ja L-P (SA-SO) kaupa. Kinnitage OK nupuga.

Teie kasutuses on 3 sisse- ja väljalülitamisaega, millele võite valida kindlad temperatuurid. Valige valikukettaga algusaeg ja kinnitage OK nupuga. Valige valikukettaga lõpetamise kellaaeg ja kinnitage ÕK nupuga. Valige pöördkettaga soovitud temperatuur ja vajutage OK. Liigute automaatselt järgmise ajavalikuni ja siis toimige ülalkirieldatud viisil.

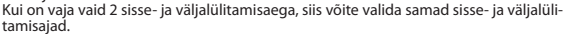

Ekraanil kuvatakse OFF, kinnitage see OK nupuga.

Seitsmepäevane programm käivitub, kui korduvalt menüü nupule vaiutades kuvatakse "Auto".

Valitud aiad kuvatakse ekraanil (12/13).

Ka seitsmepäevases programmis võib valikukettaga või juhtmevabalt igal ajal temperatuuri muuta

#### Puhkuserežiim:

Siin saate valida temperatuuri puhkusel viibimise ajaks (nt külmavalvur)! Vajutage korduvalt Menüü nuppu, kuni ekraanile ilmub 🗂 . Aeg vilgub. Sisestage valikukettaga aeg (tunni kaupa), kuupäev ja temperatuur kuni teje kojutulekuni ja seejärel vajutage OK-nuppu.

#### Tähelepanu: Puhkuserežiimi ei saa sisse lülitada juhtmevabalt!!!

Kui soovite enne saabumist nutitelefoniga kõrgema temperatuuri sisse lülitada. siis soovitame enne kodunt lahkumist reguleerida minimaalsele temperatuurile (külmavalvur), mille saab üle intertechno-lüüsi (nt MasterGate) kaugemalt kõrgemale temperatuurile lülitada!

#### Lapselukk:

Vajutage samaaegselt nuppe (🔆 ja MENÜÜ, kuni ekraanile ilmub "LOC".

Uuesti vajutades lülitub lapselukk jälle välja.

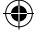

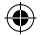

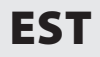

# Kasutusjuhend

## ITH-610

L

d

Ċ

d n

n

h

С

d

p

i.

n

Ν

А

s⊨ Ľ

#### Menüü ülevaade:

Menüüsse sisenemiseks vajutage Menüü nuppu, kuni ekraanile ilmub Pro. Menüüst väljumiseks vajutage samuti lühidalt Menüü nupule. Valikukettaga jõuate menüüpunktideni. Sisestatud andmed kinnitatakse OK nupuga.

- Pro Seitsmepäevane programm
- dAt Kuupäev/Aeg
- AEr Aeg "Aken avatud" tuvastamiseks. Juhtmeta termostaat lülitub, niipea kui temperatuur langeb 3 min jooksul 1,5 °C, määratud ajaks tagasi. Aega saab valida siin. See funktsioon on aktiivne ainult Auto režiimil!
- toF Temperatuuri korrigeerimine: Kui termostaat näitab oma asukoha tõttu muud temperatuuri kui näiteks toatermostaat, siis saab seda reguleerida +/- 3,5 °C ulatuses.
- rES Lähtestamine (vaikeseadistus)
- rFS Programmeerimine
- UnL Juhtmevaba koodi kustutamine
- tEP Praeguse toatemperatuuri kuvamine 30 sek jooksul.
- InS Kütteventiili kohandamine (kui termostaat kunagi eemaldatakse)

P (E P A C

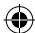

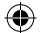

Le thermostat radio pour radiateur peut être commandé par tous les émetteurs d'apprentissage d'**intertechno**.

Choix de deux températures différentes avec jusqu'à quatre émetteurs, et possibilité de commande depuis un smartphone ou une tablette avec le Mastergate d'intertechno l

Des programmes hebdomadaires et un mode « vacances » sont également disponibles, et la température peut à tout moment être réglée de façon manuelle.

#### Insertion des piles : Fig. 1

Ouvrez le couvercle de l'emplacement réservé aux piles, qui se trouve en dessous de l'appareil, et placez-y deux piles de 1,5 Volt de type Mignon/AA, en respectant la polarité (borne négative du côté des ressorts).

Lors du remplacement des piles, les données restent enregistrées pendant environ 1 minute.

#### Montage sur la vanne du radiateur : Fig. 2

Avant de programmer l'émetteur ou de régler le thermostat radio, montez ce dernier sur le radiateur.

L'emballage contient des adaptateurs pour les modèles les plus courants de vannes de radiateur.

#### Vannes avec filetage :

Deux modèles sont courants, M30 x 1,5 et M28 x 1,5 :

M30 x 1,5 : le thermostat radio se visse directement, uniquement sur l'anneau gris.

M28 x 1,5 : le thermostat radio se visse sur l'anneau blanc, mais il faut d'abord placer la rondelle.

#### Vannes Danfoss : Fig. 3

Poussez l'adaptateur entièrement vers le haut, en faisant attention à la rainure de la vanne.

ATTENTION : la pointe livrée est nécessaire pour les vannes de type RAV !

#### Réglage de la date et de l'heure :

Entrez l'année, le mois et le jour à l'aide de la roulette de réglage, et confirmez à chaque fois avec le bouton OK.

L'heure clignote. Réglez-la à l'aide de la roulette, et appuyez sur OK.

Dès que les minutes ont été réglées à l'aide de la roulette, et confirmées avec OK, le thermostat s'adapte à la vanne de chauffage.

InS s'affiche à l'écran ! AdA apparaît si vous appuyez sur le bouton OK. Poussez ensuite à nouveau sur OK, pour l'adaptation à la vanne de chauffage ! [En cas de mauvais raccordement, un code d'erreur comme F1, F2 ou F3 apparaîtra !)

#### Paramétrage de deux températures (température de jour et de nuit) :

Appuyez sur le bouton () jusqu'à ce que la température de jour 🔆 s'affiche à l'écran. Choisissez la température et confirmez avec le bouton OK. Choisisser assuite la température de quit 🤄 et appuyer sur OK

Choisissez ensuite la température de nuit (( et appuyez sur OK.

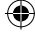

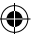

## Mode d'emploi

#### Connexion à l'émetteur intertechno :

Tous les émetteurs d'apprentissage peuvent être connectés, en ce compris nos produits Smarthome. Vous pouvez connecter jusqu'à quatre émetteurs par thermostat. Appuyez sur le bouton **Menu** jusqu'à ce que **Pro** s'affiche à l'écran. Tournez la roulette de réglage jusqu'à ce que **Fr**s s'affiche à l'écran. Vous avez maintenant 30 secondes pour connecter l'émetteur, via ses signaux d'EN-

Vous avez maintenant 30 secondes pour connecter l'emetteur, via ses signaux d'EN-TRÉE ou de SORTIE.

Répétez le processus pour les autres émetteurs, à l'aide du bouton OK.

Ful s'affichera à l'écran lorsque vous aurez connecté le quatrième émetteur.

Appuyez sur le bouton Menu pour sortir du menu.

Le signal d'entrée permet maintenant de choisir la température de jour. Le signal de sortie contrôle la température de nuit.

Vous pouvez à tout moment modifier la température par radio, tant en mode Manu que Auto.

#### Attention : la commande à distance via radio n'est pas disponible en mode « vacances » !

Supprimer : pour supprimer l'ensemble des connexions (émetteurs), cherchez Unl dans le Menu, confirmez avec OK et quittez le menu grâce au bouton Menu !

#### Paramétrage du programme hebdomadaire :

Appuyez sur le bouton Menu jusqu'à ce que « Pro » s'affiche à l'écran.

Après avoir appuyé sur OK, vous pourrez sélectionner des jours, une semaine entière, mais aussi des périodes comme LU-VEN uo SA-DI. Confirmez avec le bouton OK. Vous disposez de trois heures de mise en marche et d'arrêt, auxquelles vous pouvez choisir une certaine température. Choisissez l'heure de début à l'aide de la roulette de réglage, et confirmez avec OK. Choisissez l'heure de fin à l'aide de la roulette de réglage, et confirmez avec OK. Sélectionnez la température de votre choix à l'aide de la roulette, et appuyez sur OK. Vous arrivez alors automatiquement à la sélection de la période suivante : procédez selon les étapes ci-dessus.

Si vous n'avez besoin que d'une ou de deux heures de mise en marche/d'arrêt, choisissez les mêmes heures de début et de fin. OFF s'affiche à l'écran ; confirmez avec OK. Pour lancer le programme hebdomadaire, appuyez plusieurs fois sur le bouton Menu, jusqu'à ce que « **Auto** » s'affiche.

Les heures choisies s'affichent à l'écran (12/13).

La température peut également être modifiée à tout moment durant le programme hebdomadaire, à l'aide de la roulette de réglage ou par radio.

#### Mode « vacances » :

C'est ici que vous pouvez choisir une température pour les vacances (par ex. antigel) ! Appuyez plusieurs fois sur le bouton **Menu** jusqu'à ce que □ s'affiche à l'écran. L'heure clignote. Entrez l'heure (par heure) et la date de votre retour, ainsi que la température à maintenir jusque là, en utilisant la roulette de réglage ; appuyez ensuite sur OK.

Attention : le paramétrage par radio n'est pas disponible en mode « vacances ». Si vous désirez utiliser votre smartphone afin de choisir une température plus élevée pour le moment de votre arrivée, nous vous conseillons de paramétrer une température minimale (antigel) avant votre départ, puis de sélectionner la température plus élevée à distance, grâce à une passerelle intertechno (par ex. MasterGate).

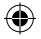

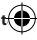

rl

÷I

h

s

Ā

Α

A

P ľ

b

Ĺ.

C

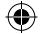

### ITH-610

#### Sécurité enfants :

F

Appuyez en même temps sur les boutons ( 🔆 et **MENU** ; « LOC » s'affiche à l'écran.

Appuyez à nouveau pour désactiver la sécurité enfants.

#### Aperçu du menu :

Pour afficher le menu, appuyez sur le bouton Menu jusqu'à ce que Pro s'affiche à l'écran. Pour quitter le menu, il vous suffit d'appuyer à nouveau brièvement sur le bouton Menu.

La roulette de réglage vous permet d'accéder aux différents éléments du menu. Confirmez vos paramètres avec le bouton OK.

- Pro Programme hebdomadaire
- dAt Date/heure
- AEr Durée en cas de détection « fenêtre ouverte ». Le thermostat radio s'éteint pendant une certaine durée dès que la température baisse de 1,5 °C en 3 minutes. Cette durée peut être réglée ici. Cette fonction n'est activée qu'en mode Auto !
- toF Rectification de la température : Si, suite à l'endroit où il est placé, le thermostat affiche une température différente de celle du thermostat de la pièce (par ex.), sa température peut être rectifiée de 4/-3,5 °C.
- rES Réinitialisation (paramètres d'usine)
- rFS Processus de connexion
- UnL Suppression des codes radio
- tEP Affichage de la température actuelle de la pièce pendant 30 secondes
- InS Adaptation de la vanne de chauffage (si le thermostat a été démonté)

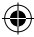

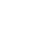

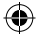

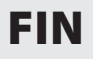

# Käyttöohje

Т

Κ

P T

L

ν

a H

Р

u

<u>₩</u> P

Κ

v V

d

k

p Ti Ji

p N v V

v

N

Ρ

Α

n

н

Ji Si

v

Ρ

Lämpöpatterin langatonta termostaattia voidaan ohjata kaikilla **intertechno** oppivilla lähettimillä.

Kahden eri lämpötilan valinta jopa neljällä lähettimellä sekä intertechno Mastergatella älypuhelimen tai tabletin kautta!

Lisäksi käytettävissä on viikko-ohjelma sekä lomatila, ja lämpötilaa voidaan säädellä koska tahansa myös manuaalisesti.

#### Paristojen asetus: Kuva 1

Āvaa alāpuolella oleva paristoluukun kansi ja aseta kaksi kappaletta 1,5 voltin paristoja, tyyppi Mignon/AA paristoluukkuun navat oikein päin (miinuspuoli jousiin). Tiedot pysyvät muistissa noin yhden minuutin ajan paristoja vaihdettaessa.

#### Asennus patterin venttiiliin: Kuva 2

Ennen kuin opetat lähettimen tai teet asetuksia langattomaan termostaattiin, asenna se lämpöpatteriin.

Pakkauksessa on sovitin tavallisimmille patteriventtiileille.

Venttiilit, joissa on kierre:

Tavallisimpia venttiileitä on kaksi, M30 x 1,5 ja M28 x 1,5: M30 x 1,5: Langaton termostaatti kiinnitetään suoraan vain harmaalla renkaalla.

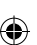

M28 x 1,5: Langaton termostaatti kiinnitetään valkoisella renkaalla, ja aluslevy on asetettava tätä ennen.

#### Danfoss-venttiili: Kuva 3

Huomioi venttiilin ura, ja työnnä sovitin kokonaan päälle. HUOMIO: RAV-tyypin venttiiliin tarvitaan mukana toimitettava tappi!

#### Päivämäärän ja kellonajan asettaminen:

Syötä asetuspyörällä vuosi, kuukausi ja päivämäärä, ja vahvista kukin painamalla OK-painiketta. Tunti vilkkuu. Aseta asetuspyörällä ja paina OK. Heti kun olet asettanut minuutit asetuspyörällä ja vahvistanut ne OK-painikkeella, termostaatti mukautuu lämmitysventtiiliin. InS näytetään näytöllä! Painamalla OK-painiketta ilmestyy AdA. Paina lopuksi uudelleen OK mukauttaaksesi lämmitysventtiiliin! (Jos liitäntä on virheellinen, ilmestyy virhekoodi F1, F2 tai F3!) Kahden lämpötilan säätäminen (yö- ja päivälämpötila);

Paina painiketta () kunnes näytölle ilmestyy päivälämpötila ) valitse lämpötila ja vahvista se OK-painikkeella. Valitse lämpötila ja vahvista se OK-painikkeella. Valitse seuraavaksi yölämpötila () ja paina OK.

#### Intertechno-lähettimen opettaminen:

Kaikki oppivat lähettimemme voidaan opettaa, myös Smart Home -tuotteemme. Yhdelle termostaatille voidaan asettaa neliä lähetintä.

Yndelle termostaatille voidaan asettaa nelja lanetinta.

Paina **Menu**-painiketta, kunnes näytölle ilmestyy **Pro**.

Käännä asetuspyörää niin kauan, kunnes näytölle ilmestyy rFs.

Lähetin voidaan nyt opettaa painamalla OK-painiketta 30 sekunnin sisällä lähettimen TULO- tai LÄHTÖ-signaalin kautta.

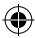

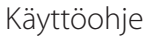

# FIN

٦

3

#### Toista toimenpide muille lähettimille painamalla OK. Kun neliäs opetustoimenpide on tehty, näytölle ilmestyy Ful. Painamalla Menu-painiketta pääset pois valikosta.

Tulosignaalilla valitaan nyt päivälämpötila.

Lähtösignaalilla valitaan völämpötila.

Voit koska tahansa vaihtaa lämpötilaa langattomasti manuaalisessa tai automaattisessa käytössä.

Huomio: Lomatilassa järjestelmää ei ole mahdollista käyttää langattomasti! Poistaminen: Jos haluat poistaa kaikki koodit (lähettimet), mene valikossa kohtaan Unl ja vahvista painamalla OK ja poistu valikosta painamalla Menu-painiketta!

#### Viikko-ohielman asettaminen:

Paina Menu-painiketta niin pitkään, että näytölle ilmestyy "Pro". Kun olet painanut OK-painiketta, voit valita asetuspyörällä yksittäisiä päiviä, koko viikon tai päivät MA-PE sekä LA-SU. Vahvista painamalla OK.

Valittavissa on kolme päällekytkentä- ja poiskytkentäaikaa, joissa tietty lämpötila voidaan valita. Valitse käynnistysaika säätöpyörällä ja vahvista se painamalla OK. Valitse lopetusaika säätöpyörällä ja vahvista se painamalla OK. Valitse haluttu lämpötila säätöpyörällä ja vahvista se painamalla OK. Siirryt automaattisesti seuraavaan ajanvalintaan. Toimi vllä kuvatulla tavalla.

Jos tarvitset vain yhden tai kaksi päällekytkentä- ja poiskytkentäaikaa, valitse sama päällekytkentä- ja poiskytkentäaika.

Näyttöön ilmestyy OFF. Vahvista painamalla OK.

Viikko-ohjelma käynnistetään painamalla Menu-painiketta niin kauan, kunnes näyttöön ilmestyy "Auto".

Valitut aiat näytetään näytöllä (12/13).

Myös viikko-ohielmassa lämpötilaa voidaan koska tahansa muuttaa asetuspyörällä tai langattomasti.

#### Lomatila:

Tässä voidaan valita lämpötila loman aiaksi (esim, pakkasvahti)! Paina useita kertoia Menu-painiketta, kunnes 🗂 ilmestvy näyttöön. Aika vilkkuu, Syötä asetuspyörällä aika (tunneittain) ja päivämäärä sekä kellonaika. milloin palaat, ja paina lopuksi OK-painiketta.

#### Huomio: Lomatilassa langaton käyttö ei ole mahdollista!!!

Jos saapumisen hetkellä halutaan kytkeä korkeampi lämpötila päälle, on suositeltavaa säätää vähimmäislämpötila (pakkasvahti) ennen matkoille lähtöä, jotta sitten etänä voidaan kytkeä korkeampi lämpötila intertechno-yhdyskäytävällä (esim. MasterGate)!

#### Lapsilukko:

Paina painikkeita ( k ia MENU samanaikaisesti. Näytölle ilmestyy "LOC".

Painamalla painikkeita uudelleen lapsilukko lähtee pois päältä.

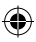

ITH-610

# FIN

# Käyttöohje

## ITH-610

т

tı

Ċ

N It

te

<u>h</u> С

n

SI

M

N N b

Ť

T T N

P

N <u>s</u> ū b Ť С tl h F <u>s</u> S N Т Α tı P т

### Valikon vleisnäkymä: Pääset valikkoon painamalla Menu-painiketta niin kauan, kunnes näytölle ilmestyy Pro. Valikosta poistutaan painamalla Menu-painiketta lyhyesti. Asetuspyörällä pääset valikon kohtiin. Tiedot vahvistetaan painamalla OK. Pro viikko-ohielma dAt päivämäärä/aika AFr Aika "Ikkuna auki"-tunnistukselle Langaton termostaatti sammuu tietyksi aikaa, jos lämpötila laskee 1.5 °C kolmen minuutin aikana. Sammutusaian voit valita tässä. Tämä toiminto on käytössä vain automaattisessa tilassa! toF Lämpötilan koriaus: Jos termostaatti näyttää asennussijaintinsa vuoksi toista lämpötilaa kuin huoneentermostaatti, lämpötilaa voidaan muokata tässä +/- 3.5° lla. rES Asetusten palauttaminen (tehdasasetukset) rFS Opetustoimenpide UnL Langattoman vhtevden koodin poistaminen tEP Vallitsevan huonelämpötilan näyttö 30 sekunnin ajan

InS Lämmitysventtiilin mukauttaminen (jos termostaatti on joskus purettu)

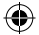

GB

## Operating instructions

The wireless thermostat for radiators can be controlled by any **intertechno** teaching transmitter.

Choose 2 different temperatures using up to 4 transmitters or using the intertechno MasterGate via smartphone or tablet.

It also features a weekly programme and holiday mode, which allows you to adjust the temperature manually at any time.

#### Inserting the batteries: Fig. 1

Open the battery cover on the bottom and insert 2 x 1.5 volt Mignon/AA batteries, making sure the ends are facing the correct direction (negative end against the spring).

When changing the battery, the data will remain saved for approximately 1 minute.

#### Mounting on the radiator valve: Fig. 2

Mount the wireless thermostat on the radiator before you change any settings and before you teach in the transmitter.

The accessory pack contains adapters for the most common radiator valves.

#### Threaded valves:

There are two common valve sizes, M30 x 1.5 and M28 x 1.5:

- M30 x 1.5: The wireless thermostat is simply screwed on directly with the grey ring.
- M28 x 1.5: The wireless thermostat is screwed on with the white ring, ensuring the washer is inserted first.

#### Danfoss valves: Fig. 3

Push the adapter all the way up, paying attention to the groove in the valve. NOTE: For RAV valves you will need to use the pin provided.

#### Setting the date and time:

Use the dial to enter the year, month and day and confirm each entry with the OK button.

The hour will flash. Set the time using the dial and then press OK.

Once you have adjusted the minutes using the dial and pressed OK to confirm, the thermostat will adapt to the heating valve.

**InS** will be shown on the display. Press the OK button and **AdA** will be displayed. Finally, press OK again to adapt to the radiator valve.

(if there is a faulty connection, error code F1, F2 or F3 will appear)

#### Setting 2 temperatures (night and daytime temperature):

Press the 《操 button until the daytime temperature 操 appears on the display. Select the temperature and confirm using the OK button. Next. select the night temperature @ and press OK.

#### Teach in the intertechno transmitter:

All teaching transmitters can be taught in, including our Smarthome products. 4 transmitters can be taught in per thermostat. Press the **Menu** button until Pro appears on the display. Turn the dial until **rFs** appears on the display. ۲

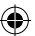

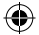

# GB

# Operating instructions

| By pressing the OK button, within 30 seconds this can be taught in using the transmit-<br>ter's ON or OFF signal.                                          | <u>N</u><br>P |
|----------------------------------------------------------------------------------------------------|---------------|
| Repeat the process by pressing OK for additional transmitters.                                                                                             | e             |
| Ful will appear on the display after the fourth teaching-in operation.                                                                                     | U             |
| The daytime temperature is now selected using the Op signal                                                                                                | D             |
| You can switch to the night temperature using the Off signal                                                                                               | F             |
| You can change the temperature remotely at any time in either Manu or Auto                                                                                 | d             |
| operation                                                                                                    | u             |
| Note: Wireless remote control is not possible in holiday mode                                                                                              | Α             |
| <b>Delete:</b> To delete all codings (transmitters), go to <b>Un</b> in the menu and confirm using <b>OK</b> , exit the menu using the <b>Menu</b> button. |               |
| Setting the weekly programme:                                                                                                    |               |
| Press the <b>Menu</b> button until "Pro" appears on the display.                                                                                           |               |
| After pressing the OK button, use the dial to select the individual days, whole week or                                                                    | t             |
| even MON-FRI/SAT-SUN. Confirm using the OK button.                                                                                                    |               |
| 3 on and off times are available at which a certain temperature can be selected. Select                                                                    |               |
| a start time with the dial and press OK to confirm. Select a finish time with the dial and                                                                 |               |
| press OK to confirm Select the desired temperature with the dial and press OK You                                                                          |               |

press OK to confirm. Select the desired temperature with the dial and press OK. You will automatically be taken to the next time selection screen, proceed as described above.

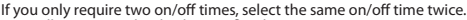

OFF will appear on the display, confirm by pressing OK.

Start the weekly programme by repeatedly pressing the menu button until "Auto" appears.

The selected times are shown on the display (12/13).

The temperature can be changed at any time in the weekly programme either wirelessly or by using the dial.

#### Holiday mode:

This mode is used to set a desired temperature for when you're away on holiday (e.g. to avoid frost)

Press the Menu button until 🗂 appears on the display.

The time will flash. Enter the time (by the hour), date and temperature until you return using the dial and then press the OK button.

Note: The thermostat cannot be controlled wirelessly when in Holiday model If you would like to switch to the higher selected temperature using your smartphone before you arrive, we recommend setting a minimum temperature (to avoid frost) before you leave, so that you can then switch to the higher temperature remotely using an intertechno Gateway (e.g. MasterGate).

#### Child lock:

Press the buttons and **MENU** simultaneously, "LOC" will then be displayed on the screen.

Press again to deactivate the child safety lock.

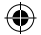

GB

)

4

۱

# Operating instructions

#### Menu overview:

Press the Menu button until Pro appears on the display to enter the menu. Likewise, to exit the menu, briefly press the Menu button. Use the dial to access the menu options. Confirm your selection by pressing OK.

Pro Weekly programme

dAt Date/Time

- AEr Time for "Window open" recognition feature. The wireless thermostat switches off for a specified period of time as soon as the temperature drops by 1.5°C within 3 minutes. This time can be defined here. This feature is only active in Auto mode.
- toF Temperature correction: If the thermostat displays a different temperature to the room thermostat, e.g. because of where it was installed, it can be adjusted by +/- 3.5°.
- rES Reset (Factory settings)
- rFS Teach-in operation
- UnL Delete transmitter
- tEP Display the current room temperature for 30 sec.
- InS Adjust the radiator valve (if the thermostat has been removed in the past)

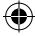

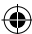

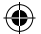

Οδηνίες χρήσης

Ο χειρισμός του ασύρματου θερμοστάτη για θερμαντικά σώματα είναι δυνατός με όλους τους εκπαιδευτικούς πομπούς της **intertechno**.

Επιλογή 2 διαφορετικών θερμοκρασιών με έως και 4 πομπούς και με το Mastergate της intertechno μέσω smartphone ή tablet!

Επιπλέον, διατίθεται ένα εβδομαδιαίο πρόγραμμα καθώς και λειτουργία διακοπών, μέσω των οποίων είναι ανά πάσα στιγμή δυνατή η χειροκίνητη ρύθμιση της θερμοκρασίας.

#### Τοποθέτηση των μπαταριών: Εικ.1

Ανοίζετ το καπάκι του διαμερίσματος των μπαταριών που βρίσκεται στο κάτω μέρος και τοποθετήστε τις 2 μπαταρίες 1,5 Volt τύπου Mignon / ΑΑ στον σωστό πόλο (αρνητικός πόλος στο ελατήριο).

Κατά την αντικατάσταση των μπαταριών τα δεδομένα παραμένουν αποθηκευμένα για περ. 1 λ.

#### Τοποθέτηση στη βαλβίδα του θερμαντικού σώματος: Εικ.2

Πριν από την αποθήκευση των πομπών ή την εκτέλεση των ρυθμίσεων στον ασύρματο θερμοστάτη, τοποθετήστε τον στο θερμαντικό σώμα.

Στη συσκευασία θα βρείτε προσαρμογείς για τις πιο κοινές βαλβίδες θερμαντικών σωμάτων.

#### <u>Βαλβίδες με σπείρωμα:</u>

Συνηθίζεται η χρήση 2 διαφορετικών βαλβίδων, M30 x 1,5 και M28 x 1,5: M30 x 1,5: Ο ασύρματος θερμοστάτης βιδώνεται απευθείας με τον γκρι δακτύλιο

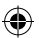

M28 x 1,5: Ο ασύρματος θερμοστάτης βιδώνεται με τον λευκό δακτύλιο, ωστόσο θα πρέπει προηγουμένως να έχει τοποθετηθεί ο δίσκος.

#### Βαλβίδες Danfoss: Εικ.3

Προσέξτε το αυλάκι της βαλβίδας και σπρώξτε τον προσαρμογέα προς τα πάνω μέχρι να τερματίσει.

ΠΡΟΣΟΧΗ: Στην περίπτωση της βαλβίδας τύπου RAV θα πρέπει να χρησιμοποιήσετε τον συνοδευτικό ακροδέκτη!

#### Ρύθμιση ημερομηνίας και ώρας:

Με τον τροχό ρύθμισης, εισαγάγετε το έτος, τον μήνα και την ημέρα και επιβεβαιώνετε κάθε φορά με το πλήκτρο ΟΚ.

Η ώρα αναβοσβήνει. Ρυθμίστε την ώρα με τον τροχό ρύθμισης και πατήστε ΟΚ.

Αφού ρυθμίσετε τα λεπτά με τη βοήθεια του τροχού ρύθμισης και επιβεβαιώσετε με το ΟΚ, ο θερμοστάτης προσαρμόζεται στη βαλβίδα θέρμανσης.

Στην οθόνη εμφανίζεται το μήνυμα **InS**! Πατώντας το πλήκτρο ΟΚ εμφανίζεται το μήνυμα **AdA**. Τέλος, πατήστε άλλη μία φορά ΟΚ για την προσαρμογή στη βαλβίδα θέρμανσης!

(Σε περίπτωση εσφαλμένης σύνδεσης θα εμφανιστεί ένας κωδικός σφάλματος, όπως F1, F2 ή F3!)

#### Ρύθμιση 2 θερμοκρασιών (θερμοκρασία νυκτός και ημέρας):

Πατήστε το κούμπί (\$\$; έως ότου εμφανιστεί στην οθόνη ή θερμοκρασία ημέρας \* Επιλέξτε τη θερμοκρασία και επιβεβαιώστε με το πλήκτρο ΟΚ. Στη συνέχεια, επιλέξτε τη θερμοκρασία νυκτός (" και πατήστε ΟΚ.

#### Αποθήκευση πομπού Intertechno:

Είναι δυνατή η αποθήκευση όλων των εκπαιδευτικών πομπών, καθώς επίσης και όλων των προϊόντων μας Smarthome. Είναι δυνατή η αποθήκευση 4 πομπών ανά θερμοστάτη. ٦

Πατήστε το πλήκτρο **Μενού** έως ότου εμφανιστεί στην οθόνη η ένδειξη **Pro**. Περιστρέψτε τον τροχό ρύθμισης έως ότου εμφανιστεί στην οθόνη η ένδειξη rFs. Με το ΟΚ είναι δυνατή εντός 30 δευτ. μέσω του σήματος ενερνοποίησης ή απενεργοποίησης του πομπού η αποθήκευση αυτού.

Επαναλάβετε τη διαδικασία για τους υπόλοιπους πομπούς πατώντας ΟΚ. Μετά την ολοκλήρωση της τέταρτης διαδικασίας αποθήκευσης εμφανίζεται στην οθόνη η ένδειξη Ful.

Πατώντας το πλήκτρο Μενού πραγματοποιείται έξοδος από το Μενού.

Με το σήμα ενεργοποίησης επιλένεται το εξής η θερμοκρασία ημέρας.

Με σήμα απενεργοποίησης πραγματοποιείται μετάβαση στη θερμοκρασία γυκτός. Μπορείτε ανά πάσα στινμή να αλλάξετε τη θερμοκρασία τόσο στη χειροκίνητη όσο και στην αυτόματη λειτουργία

μέσω του τηλεχειριστηρίου.

Προσοχή: Στη λειτουργία διακοπών δεν είναι δυνατός ο τηλεχειρισμός μέσω ραδιοκυμάτων! Διανραφή: Για να διανράψετε όλους τους κωδικούς (πομπούς), πραγματοποιήστε αναζήτηση στο μενού Unl. επιβεβαιώστε με το OK και εξέλθετε από το μενού με το πλήκτρο Μενού!

#### Ρύθμιση εβδομαδιαίου προγράμματος:

Πατήστε το κουμπί Μενού, έως ότου εμφανιστεί στην οθόνη η ένδειξη «Pro». Πατώντας το πλήκτρο ΟΚ, μπορείτε με τη βοήθεια του τροχού ρύθμισης να επιλέξετε ημέρα. εβδομάδα, αλλά και χρονικό διάστημα μεταξύ ΔΕ-ΠΑ και ΣΑ-ΚΥ. Επιβεβαιώστε με το πλήκτρο óк.

Υπάρχουν διαθέσιμοι 3 χρόνοι ενερνοποίησης και απεγεργοποίησης, κατά τους οποίους μπορεί να επιλεγεί μια συγκεκριμένη θεριμοκρασία. Επιλέξτε το χρόνο έναρξης με τον τροχό ρύθμισης και επιβεβαιώστε με ΟΚ. Τέλος, επιλέξτε την ώρα με τον τροχό ρύθμισης και επιβεβαιώστε με ΟΚ. Επιλέξτε την επιθυμητή θερμοκρασία με τον περιστρεφόμενο τροχό και πατήστε ΟΚ. Αυτόματα θα μεταφερθείτε στην επόμενη επιλογή χρόνου. Ακολουθήστε την ίδια διαδικασία.

Εάν απαιτούνται μόνο ένας ή 2 χρόνοι ενεργοποίησης/απενεργοποίησης, τότε επιλέγεται ο ίδιος χρόνος ενεργοποίησης/απενεργοποίησης. Στην οθόνη εμφανίζεται η ένδειξη OFF, την οποία πρέπει να επιβεβαιώστε με OK.

Πατήστε επανειλημμένα το πλήκτρο Μενού έως ότου εμφανιστεί η ένδειξη «**Auto**», για να ξεκινήσετε το εβδομαδιαίο πρόγραμμα.

Οι επιλεγμένοι χρόνοι εμφανίζονται στην οθόνη (12/13).

Και στο εβδομαδιαίο πρόγραμμα είναι ανά πάσα στινμή δυνατή η αλλανή της θερμοκρασίας με τη βοήθεια του τροχού ρύθμισης ή ασύρματα.

#### Λειτουργία διακοπών:

Εδώ μπορείτε να επιλέξετε μια θερμοκρασία κατά τη διάρκεια των διακοπών (π.χ. προστασία από πανετό)!

Πατήστε επαγειλημμένα το κουμπί **Μενού**, έως ότου εμφανιστεί στην οθόνη η ένδειξη 🗂 . Ο χρόνος αναβοσβήνει. Εισαγάγετε το χρόνο (με τη μορφή ώρας) και την ημερομηνία, καθώς επίσης και τη θερμοκρασία έως την επαγαφορά της με τον τροχό ρύθμισης και πατώντας στη συνέχεια το πλήκτρο ΟΚ.

Προσοχή: Στη λειτουργία διακοπών δεν είναι δυνατός ο τηλεχειρισμός!!!

Εάν επιθυμείτε να ενερνοποιήσετε ήδη κατά την άφιξή σας την ύψιστη θερμοκρασία μέσω smartphone, συνίσταται η ρύθμιση μιας ελάχιστης θερμοκρασίας (προστασία από παγετό) πριν από αναχώρησή σας, προκειμένου στη συνέχεια να μπορείτε να ρυθμίσετε από εκεί που βρίσκεστε με μία πύλη intertechno (π.χ. MasterGate) την υψηλότερη θερμοκρασία!

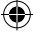

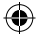

# GR

# Οδηγίες χρήσης

## ITH-610

Α

а

2

0 F

h

E

N

tí F

F

A fi A

Ņ

Á

#### Παιδική ασφάλεια:

Πατήστε τα πλήκτρα и και ταυτόχρονα το **ΜΕΝΟΥ**. Στην οθόνη εμφανίζεται η ένδειξη «LOC».

Πατώντας εκ νέου η παιδική ασφάλεια απενεργοποιείται ξανά.

#### Επισκόπηση μενού:

Για να ανοἶξετε το μενού, πατήστε το πλήκτρο Μενού, έως ότου εμφανιστεί στην οθόνη η ένδειξη Ρro. Για έξοδο από το μενού πατήστε παρομοίως στιγμιαία το πλήκτρο Μενού. Με τη βοήθεια του τροχού ρύθμισης πραγματοποιείται η μετάβαση στα επιμέρους στοιχεία μενού. Οι καταχωρίσεις επιβεβαιώνονται με το πλήκτρο ΟΚ.

- Pro Εβδομαδιαίο πρόγραμμα
- dAt Ημερομηνία/ώρα
- AEr Χρόνος για το αναγνωριστικό «Παράθυρο ανοικτό». Ο ασύρματος θερμοστάτης απενεργοποιείται για ένα ορισμένο χρονικό διάστημα, μόλις η θερμοκρασία πέσει κατά 1,5°C εντός 3 Χ. Εδώ μπορείτε να επιλέξετε αυτό το χρονικό διάστημα. Αυτή η λειτουργία είναι ενεργή μόνο στην αυτόματη λειτουργία!
- toF Διόρθωση θερμοκρασίας: Εάν ο θερμοστάτης εμφανίζει, λόγω του σημείου τοποθέτησής του μια διαφορετική θερμοκρασία, π.χ. από τη θερμοκρασία του θερμοστάτη δωματίου, είναι δυνατή η προσαρμογή του κατά +/-3,5°.
- rES Επαναφορά (εργοστασιακή ρύθμιση)
- rFS Διαδικασία αποθήκευσης
- UnL Διαγραφή κωδικού τηλεχειρισμού
- tEP Εμφάνιση της τρέχουσας θερμοκρασίας δωματίου για 30 δευτ.
- InS Προσαρμογή βαλβίδας θέρμανσης (σε περίπτωση αφαίρεσης του θερμοστάτη)

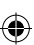

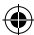

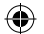

A fűtőtestekhez való rádiófrekvenciás termosztát az összes **intertechno** betanítható adóval vezérelhető.

2 különböző hőmérséklet megválasztása akár 4 adóval és intertechno Mastergate-tel okostelefonnal vagy táblagéppel!

Ezen túlmenően rendelkezésre áll heti program, szabadságprogram, miközben a hőmérséklet bármikor manuálisan is szabályozható.

#### Elemek behelyzése: 1.ábra

Nyissa ki az alsó részen levő elemfedelet és tegyen be 2 darab 1,5 voltos Mignon típusú / AA elemet megfelelő pólusirányba (mínusz pólus a rugó felé). Elemcsere alkalmával az adatok mintegy 1 percig megmaradnak.

#### Felszerelés a fűtőtest-szelepre: 2.ábra

Az adó betanítása vagy a rádiófrekvenciás termosztát beállítása előtt szerelje fel a fűtőtestre.

A kísérő csomagban a leggyakoribb fűtőtest-szelepekhez adaptereket talál.

#### Menetes szelepek:

٦

Általában 2 féle szelep van forgalomban, M30 x 1,5 és M28 x 1,5:

- M30 x 1,5: A rádiófrekvenciás termosztátot csak a szürke gyűrűvel csavarozza fel.
- M28 x 1,5: A rádiófrekvenciás termosztát felcsavarozása a fehér gyűrűvel történik, előzőleg be kell tenni az alátétet.

#### Danfoss szelepek: 3.ábra

Figyeljen a szelepben levő horonyra és az adaptert teljesen tolja fel. FIGYELEM: A RAV típusú szelep esetében szüksége van a szeleppel szállított csapra!

#### Dátum és idő beállítása:

Adja meg az évet, hónapot és a napot majd hagyja jóvá azokat az OK-gombbal. Az óra villog. A beállító kerékkel beállítani és OK-t nyomni.

A percek beállítása és az OK-vel történő jóváhagyása után a termosztát illeszkedik a fűtőszelepre.

A kijelzőn **InS** üzenet jelenik meg! Ha megnyomja az Ok-gombot, akkor megjelenik az **AdA** üzenet.

Végezetül nyomja meg újra az OK-t a fűtőszelephez való illesztéshez! (Hibás csatlakoztatás esetében megjelenik az F1, F2 vagy F3 hibakód!)

#### 2 hőmérséklet beállítása (éjszakai és nappali hőmérséklet) :

Tartsa benyomva a 🗱 gombot, amíg a nappali hőmérséklet 🔆 meg nem jelenik a kijelzőn.

Válassza meg a hőmérsékletet és hagyja jóvá az OK gombbal.

Ezt követően válassza meg az éjszakai hőmérsékletet ( és nyomja meg az OK gombot.

#### Az Intertechno adó betanítása:

Az összes tanítható adó betanítható, a Smarthome termékeink is. Termosztátonként 4 adó lehetséges.

Nyomja a **Menu-**gombot, míg a kijelzőn meg nem jelenik a **Pro** üzenet. Forgassa el a beállító kereket annyira, hogy a kijelzőn megjelenjenaz **rFs** üzenet. Ekkor az OK-val 30 másodpercig betanitható az adó BE- vagy Ki-jelével.

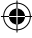

Kezelési utasítás

A további adók esetében ismételie meg az eljárást az OK-val

### ITH-610

| A negyedik betanitasi muvelet utan a kijelzon megjelenik a Ful uzenet.                   |  |
|------------------------------------------------------------------------------------------|--|
| A Menu-t a Menu-gomb mukodtetesevel tudja elhagyni.                                      |  |
| A Be-jellel választhatja ki a nappali hömérsékletet.                                     |  |
| A Ki-jellel kapcsolja az éjszakai hőmérsékletet.                                         |  |
| A Manu üzemmódban csakúgy, mint az auto-üzemben is bármikor lehetséges a                 |  |
| hőmérsékletet távirányítással                                                            |  |
| megváltoztatni.                                                                          |  |
| Figvelem: Szabadság-üzemmódban a rádiófrekvenciás távirányítás nem lehetséges!           |  |
| Törlés: Az összes kódolás (adó) törléséhez keresse meg a Menu-ban az Unl-t és bagyja     |  |
| ióvá az <b>OK</b> -val és hagyia el a Menu-t a <b>Menu</b> gombhall                      |  |
| jova uz ort var es nagyja era mena ta mena gomboan.                                      |  |
| A heti program beállítása:                                                               |  |
| Tartsa lenvomva a <b>Menu</b> -gombot mindaddig, amíg a kijelzőn meg nem jelenik a "Pro" |  |
| üzenet.                                                                                  |  |
| Az OK gomb megnyomása után a beállító kerékkel be tudia állítani a hét napjait           |  |
| vagy akár választhat a hétfő-péntek és szombat-vasárnan között. Hagyia jóvá az           |  |
| GK-gombhal                                                                               |  |
| 3 ha és kikapcsolási idő áll rendelkezésre melyeknél kiválaszthat egy meghatározott      |  |
| 5 ber és skilatat Válasraz ki a hadilítézése, nelyektel kíválásztilat égy neghatatozott  |  |
| nomensenetet. Valassza ki a bealittu kelekkel a kezud tudpontot és hagyja jóvá az OK     |  |
| gombbal. Valassza ki a bealitto kerekkei a belejezesi tidoportot es hagyja jova az Ok    |  |
| gombbal. Valassza meg a forgatnato kerekkel a kivant homersekletet es nyomja meg         |  |
| az OK gombot. Ekkor automatikusan a kovetkezo idokivalasztashoz lep, ahol a fent         |  |
| leirtak szerint járjon el.                                                               |  |
| Ha csak egy vagy két be-kikapcsolási időre van szükség, akkor válasszon azonos           |  |
| be-kikapcsolási időt.                                                                    |  |
| AQ kijelzőn megjelenik az OFF üzenet, amit OK-val hagyjon jóvá.                          |  |
| A Monu gombnak az Auto" mogiolonósóig való ismótolt működtetésével indítia ola           |  |

A Menu-gombnak az "Auto" megjelenéséig való ismételt működtetésével indítja el a heti programot.

A kiválasztott idők megjelennek a kijelzőn (12/13).

A heti programban is bármikor meg lehet változtatni a beállító kerékkel vagy rádiófrekvenciás távirányítással a hőmérsékletet.

#### Szabadság üzemmód:

ltt lehet kiválasztani a szabadság alatti hőmérsékletet (például fagyör)! Tartsa lenyomva a **Menu**-gombot mindaddig, amíg a kijelzőn meg nem jelenik a 🗂 üzenet.

Az idő villog. Adja meg a beállító kerékkel az időt (óránkénti ugrással) és a dátumot valamint a hőmérsékletet annak visszatértéig és végezetül nyomja meg az OK-billentyűt.

Figyelem: Szabadság üzemmódban a rádiófrekvenciás kapcsolás nem lehetséges!!! Ha már megérkezéskor szeretné a magasabb hőfokot okostelefonnal bekapcsolni, akkor ajánlatos elutazás előtt egy minimális hőfokot (fagyőr) beállítani, hogy azután egy Intertechno-Gateway-vel (például MasterGate) a távolból be tudja kapcsolni a magasabb hőfokot!

#### Gyerekzár:

Nyomja meg egyszerre a (🔆 gombot a **MENU**-t, és a kijelzőn "LOC" jelenik meg.

Ismételt működtetéssel a gyerekzárat megint kikapcsolhatja.

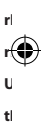

tı.

N A i€
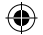

)

3

#### Menü áttekintése:

Н

A menübe lépéshez tartsa lenyomva a Menu-gombot addig, míg a kijelzőn meg nem jelenik a Pro üzenet. A menü elhagyásához ugyancsak a Menu-gombot kell röviden megnyomni.

A menüpontokat a beállító kerékkel érheti el. A beviteleket OK-val hagyja jóvá.

- Pro hetes program
- dAt dátum/idő
- AEr idő az, ablaknyitás" felismerésére. A rádiófrekvenciás termosztát azonnal lekapcsol egy meghatározott időre, ha a hőmérséklet 3 percen belül 1,5°C-ot esik. Itt ez az idő allítható be. Ez a funkció csak automata üzemmódban aktív!
- toF hőmérséklet korrekció: Ha a termosztát a szerelési helye következtében például a szobatermosztáttól eltérő hőmérsékletet mutat, akkor az +/- 3,5° mértékben illeszthető.
- rES Reset (gyári beállítás)
- rFS betanulási folyamat
  - UnL rádiófrekvenciás kód törlése
- tEP a pillanatnyi szobahőmérséklet kijelzése 30 másodpercig
- InS fűtéstermosztát illesztése (ha a termosztátot előtte leszerelték)

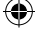

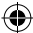

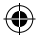

## HR

S Š Ĺ. t€ С в ti Р Ē Ν ili Ν n š١ p A u N P

NCPVd CAOG ZP P

| Bežičnim termostatom za radijator može se upravljati putem svih odašiljača <b>intertechno</b> koji<br>provode učenje                                                                                                    |
|----------------------------------------------------------------------------------------------------|
| Odabir dviju različitih temperatura putem 4 odašiljača te intertechno Mastergatea putem<br>pametnog telefona ili tableta!                                                                                                    |
| Osim toga su vam na raspolaganju tjedni program i način za godišnji odmor pri čemu se tempe-<br>raturu uvijek može podešavati ručno.                                                                                                    |
| Umetanje baterija: slika 1<br>Otvorite poklopac baterija na donjoj strani i umetnite 2 baterije od 1,5 volta vrste Mignon/AA<br>ispravno usmjerenih polariteta (negativni polaritet kod opruga).<br>Tijekom izmjene baterija podaci ostaju pohranjeni oko 1 minutu. |
| Montaža na ventilu radijatora: slika 2<br>Prije pero što pokrenete učenje odašiljača ili podešavate postavke na bežičnom termostatu                                                                                                    |
| pričvrstite ga za radijator.<br>U dodatku ambalaže nalazi se adanter za naičešće radijatorske ventile                                                                                                    |
| Vontilis navoiem                                                                                                    |
| Uobičajena su 2 različita navoja: M30 x 1,5 i M28 x 1,5:<br>$M30 x 1 = h \tilde{r} \tilde{r} \tilde{r}$                                                                                                    |
| M28 x 1,5: Bežični termostat zavrće se bijelim prstenom pri čemu prvo treba staviti pločicu.                                                                                                    |
| Danfoss ventili; slika 3                                                                                                    |
| Obratite pozornost na utore ventila te na njega adapter stavite u potpunosti.<br>OPREZ: kod ventila tipa RAV potrebna vam je isporučena iglica!                                                                                                    |
| Podešavanje datuma i vremena:                                                                                                    |
| Sat treperi. Podesite kotačićem za podešavanje i pritisnite "OK".                                                                                                    |
| Cim su minute podešene kotačićem za podešavanje i potvrđene tipkom "OK", termostat se<br>prilagodi ventilu radijatora.                                                                                                    |
| Na zaslonu se pojavljuje <b>InS</b> ! Pritiskom tipke "OK" na zaslonu se pojavljuje <b>AdA</b> .                                                                                                    |
| (U slučaju neispravnog priključka pojavljuje se kod pogreške kao npr. F1, F2 ili F3!)                                                                                                    |
| Podešavanje dviju temperatura (noćna i dnevna temperatura):                                                                                                    |
| Odaberite temperaturu i potvrdite tipkom "OK".                                                                                                    |
| Zatim odaberite noćnu temperaturu (( i pritisnite "OK".                                                                                                    |
| <u>Učenje odašiljača intertechno:</u><br>Sve je odašiljače koji provode učenje moguće učiti, kao i naše Smarthome proizvode. Moguća su                                                                                                    |
| 4 odašiljača po termostatu.<br>Pritionite tinku <b>izbornika</b> dok se na zaslonu ne pojavi <b>Pro</b>                                                                                                    |
|                                                                                                    |

Kotačić za podešavanje okrećite dok se na zaslonu ne pojavi rFs.

Tipkom, OK" u 30 je sekundi signalom, UKLJUČENO" ili "ISKLJUČENO" moguće pokrenuti učenje odašiljača.

Za ostale odašiljače stisnite tipku "OK".

Nakon četvrtog učenja na zaslonu se pojavljuje Ful.

Pritiskom tipke izbornika napuštate izbornik.

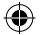

HR

)

Signalom uključivanja bira se dnevna temperatura. Signalom isključivanja bira se nočna temperatura. I u ručnom i u automatskom načinu rada u svakom trenutku bežičnim putem možete promijeniti temperaturu.

Oprez: u načinu za godišnji odmor nije moguće bežično upravljanje! Brisanje: kako biste sva kodiranja (odašiljača) izbrisali, u izborniku pronađite Unl i potvrdite tipkom.jOK\* te napustite izbornik tipkom izbornika!

#### Podešavanje tjednog programa:

Pritisnite tipku izbornika dok se na zaslonu ne pojavi "Pro".

Nakon pritiska tipke "OK" kotačićem za podešavanje možete odabrati pojedine dane, cijeli tjedan ili PON - PET i SUB - NED. Potvrdite tipkom "OK".

Na raspolaganju su 3 vremena za uključivanje i isključivanje za koje je moguće odabrati određenu temperaturu. Vrijeme početka odaberite kotačićem za odabir i pritisnite, OK". Vrijeme završetka odaberite kotačićem za odabir i pritisnite, OK". Zeljenu temperaturu odaberite kotačićem i pritisnite, OK". Automatski dolazite do idućeg odabira vremena i ponavljate gore opisani korak. Ako su potrebni samo jedno ili dva vremena uključivanja/isključivanja, bira se isto vrijeme uključivanja/isključivanja.

Na zaslonu se pojavljuje "OFF" koje se potvrđuje tipkom "OK".

Ponovljenim pritiskom tipke izbornika do pojavljivanja "**Auto**" pokreće se tjedni program. Na zaslonu (12/13) pojavljuju se odabrana vremena.

Temperatura se u tjednom programu također može promijeniti kotačićem za podešavanje ili bežično.

#### Način za godišnji odmor:

Ovdje možete odabrati temperaturu tijekom godišnjeg odmora (npr. čuvar od mraza)! Pritisnite nekoliko puta tipku i**zbornika** dok se na zaslonu ne pojavi 🗂. Vrijeme treperi. Kotačićem za podešavanje odaberite vrijeme (po satu) i datum te temperaturu do svojeg povratka. Zatim pritisnite tipku "OK".

Oprez: U načinu za godišnji odmor nije moguće podešavati bežično!!!

Ako se pametnim telefonom pri povratku želi podesiti viša temperatura, preporučuje se odrediti minimalnu temperaturu (čuvar od mraza) prije odlaska kako bi se potom intertechno Gatewayem (npr. MasterGateom) na daljinu uključila viša temperatura!

#### Zaštita od djece:

Pritisnite tipke ( i IZBORNIK istovremeno, na zaslonu se pojavljuje "LOC".

Ponovljenim pritiskom isključuje se zaštita od djece.

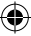

ITH-610

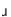

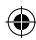

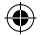

## HR

## Uputa za rukovanje

### ITH-610

ш

d

È

a Ir

tı.

li A N

١r

N

Pè

L

V C ∧

⊻ P

А

#### Pregled izbornika: Kako biste dospieli u izbornik, pritisnite tipku izbornika dok se na zaslonu ne pojavi Pro. Za izlaz iz izbornika također kratko pritisnite tipku izbornika. Kotačićem za podešavanje dospijevate do točaka izbornika. Unos se potvrđuje tipkom "OK". Pro tiedni program dAt datum/vrijeme AEr vrijeme za prepoznavanje "otvorenjh prozora". Bežični se termostat iskliučuje na određeno vrijeme čim se temperatura u 3 minute spusti za 1.5 °C. Ovdie možete odabrati vrijeme. Ta je funkcija aktivna samo u automatskom načinu rada! toF ispravak temperature: ako termostat zbog miesta montaže prikazuje drukčiju temperaturu od termostata prostora, temperatura se može podesiti za +/- 3.5 °C. rES resetiranie (vraćanie na tvorničke postavke) rFS tiiek učenia UnL brisanie koda pogreške tFP prikaz trenutačne temperature prostora za 30 sekundi.

InS prilagoditi ventil radijatora (ako je termostat jednom demontiran)

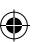

S P R

۲

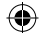

i7

Il termostato radio per caloriferi può essere comandato attraverso tutti i trasmettitori didattici di **intertechno**.

È possibile selezionare 2 diverse temperature fino ad un massimo di 4 trasmettitori, anche con intertechno Mastergate via Smartphone o Tablet! Inoltre, sono disponibili programmi settimanali, modalità vacanza, con cui la temperatura può essere regolata anche manualmente, in gualsiasi momento.

#### Inserimento delle batterie: Fig.1

Aprire il coperchio del vano batterie in basso e inserire 2 pile da 1,5 Volt del tipo Mignon / AA con la corretta polarità (polo negativo sulle molle). In caso di sostituzione della batteria, i dati rimangono memorizzati per circa 1 minuto.

#### Montaggio sulla valvola del radiatore: Fig.2

Prima di sintonizzare i trasmettitori o di effettuare le impostazioni al termostato radio, è necessario montarlo sul radiatore.

La confezione contiene gli adattatori per le più comuni valvole di caloriferi.

#### Valvole filettate:

Comunemente, vengono utilizzate 2 tipi diversi di valvole, M30 x 1,5 e M28 x 1,5: M30 x 1,5: Il termostato radio viene avvitato direttamente solo con l'anello arioio.

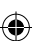

M28 x 1,5: Il termostato radio viene avvitato con l'anello bianco, inserendo la piastra per prima.

#### Valvole Danfoss: Fig.3

Prestare attenzione alla scanalatura della valvola e spingere l'adattatore in alto. ATTENZIONE: Per la valvola di tipo RAV è necessario il perno in dotazione!

#### Impostare la data e l'ora:

Immettere l'anno, il mese e il giorno con la manopola e confermare sempre con il tasto OK.

L'ora lampeggia. Impostare con la manopola e premere OK.

Non appena i minuti vengono impostati dalla manopola e confermati con il tasto OK, il termostato si adatta alla valvola del calorifero.

Sul display viene visualizzato InS! Premendo il pulsante OK si visualizza AdA. Infine, premere nuovamente OK per adattare la valvola del calorifero! (Sei I collegamento è difettoso, sul display appare un codice di errore F1, F2 o F3!)

#### Impostazione di 2 diverse temperature (temperatura diurna e notturna):

Premere il pulsante ( 🔆 fino a quando sul display non appare la temperatura giornaliera 🐇 .

Selezionare la temperatura e confermare con il tasto OK.

Successivamente, selezionare la temperatura notturna (C e premere OK.

#### Sintonizzazione del trasmettitore intertechno:

Tutti i trasmettitori didattici possono essere sintonizzati, compresi i nostri prodotti Smarthome. È possibile avere fino a 4 trasmettitori per termostato. Premere il pulsante **menu** finché sul display non appare **Pro**. Ruotare la manopola fino a quando sul display compare la scritta **rFs**.

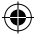

Istruzioni d'uso

Р Ē u U iİ D d

| Premendo OK, potrà ora essere sintonizzato entro 30 sec. tramite segnale ON o OFF<br>del trasmettitore.<br>Ripetere la procedura con OK per gli altri trasmettitori.<br>Dopo la quarta procedura di sintonizzazione, sul display appare Ful.<br>Premere il tasto menu per uscire.<br>La temperatura notturna viene distitivata con il segnale ON.<br>La temperatura notturna viene distitivata con il segnale oN.<br>In qualsiasi momento è possibile modificare la temperatura, sia in modalità manuale<br>che in modalità auto,<br>via radio.<br><b>Attenzione:</b> Non è possibile utilizzare il telecomando via radio con la modalità<br>vacanzal<br><b>Cancellare:</b> per cancellare tutte le codifiche (trasmettitori) cercare nel menu <b>Uni</b> e<br>confermare: con <b>OK</b> e uscire dal menu con il tasto <b>menu!</b>                                                                                                    |        |
|----------------------------------------------------------------------------------------------------|--------|
| Impostazione del programma settimanale:<br>Premere il pulsante menu finché sul display non appare "Pro".<br>Dopo aver premuto il tasto OK, con la manopola è possibile selezionare i singoli giorni,<br>l'intera settimana o tra LU-VE e SA-DO. Confermare premendo il tasto OK.<br>Sono disponibili 3 orari di accensione e spegnimento, durante i quali è possibile<br>selezionare una determinata temperatura. Selezionare l'ora d'inizio con la manopola e<br>confermare con OK. Selezionare l'ora di spegnimento con la manopola e confermare<br>con CK. Selezionare la temperatura desiderata con la manopola e premere OK. Si passa<br>automaticamente alla selezione successiva e si procede come descritto sopra.<br>Se è necessario solo uno o due orari di accensione/spegnimento, viene selezionato lo<br>stesso orario di accensione/spegnimento.<br>Sul display appare OFF, che deve essere confermato con OK.<br>Premendo ripetutamente il tasto menu fino ad "Auto", si avvia il programma settima-<br>nale.<br>Gli orari selezionati vengono visualizzati sul display (12/13).<br>La temperatura può essere modificata in qualsiasi momento nel programma settima-<br>nale, anche tramite manopola o via radio. | ,<br>a |
| Modalità vacanza:                                                                                                    |        |

È possibile selezionare una temperatura durante la vostra assenza (ad es. antigelo)! Premere ripetutamente il tasto **menu** finché 🗂 non appare sul display. L'ora lampeggia. Con la manopola, inserire l'ora (in formato orario), la data e la temperatura prima del rientro, quindi premere il pulsante OK.

Attenzione: la modalità vacanza non può essere attivata via radio!

Se con il proprio smartphone si desidera attivare una temperatura più alta all'arrivo, è consigliabile impostare una temperatura minima (antigelo) prima della partenza per poi attivare la temperatura più alta a distanza con un gateway intertechno (ad esempio MasterGate)!

#### Blocco bambini:

Premere contemporaneamente i pulsanti ( 🔆 e menu, verrà visualizzato "LOC" sul display.

Il blocco bambini viene disattivato nuovamente premendo lo stesso pulsante.

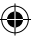

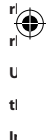

tı.

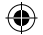

#### Panoramica del menu:

Per accedere al menu, premere il tasto menu finché sul display non appare Pro. Per uscire dal menu, tenere premuto il pulsante menu per pochi secondi. Usare la manopola per accedere alle voci di menu. Le voci vengono confermate con il tasto OK.

- Pro programma settimanale
- dAt data/ora

)

- AEr tempo per il rilevamento di "finestra aperta". Non appena la temperatura scende di 1,5 °C entro 3 minuti, il termostato radio si spegne per un determinato periodo. È possibile selezionare l'orario. Questa funzione è attiva solo in modalità Auto!
- toF correzione della temperatura: Se il termostato indica una temperatura diversa da quella, ad esempio, del termostato ambiente a causa della sua posizione di installazione, è possibile regolarla di +/- 3,5°.
- rES reset (impostazione del produttore)
- rFS procedura di sintonizzazione
- UnL cancellare il codice radio
- tEP visualizzazione della temperatura ambiente attuale per 30 sec.
- InS regolare la valvola di riscaldamento (se il termostato è stato rimosso una volta)

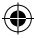

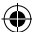

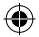

## ISL

## Notkunarleiðbeiningar

| Þráðlausa hitastillinn fyrir ofna er hægt að stýra með öllum <b>intertechno</b> tengjanlegum sendum.<br>Val um 2 mismunandi hitastig með allt að 4 sendum og einnig með intertechno Mastergate<br>gegnum snjallsfma eða spjaldtölvu!<br>Einnig stendur til boða vikustilling og orlofsstilling, þar sem er þó hægt að stilla hitastigið<br>handvirkt hvenær sem er.                                                                                                 | NNH (                                                                                                    |
|----------------------------------------------------------------------------------------------------|----------------------------------------------------------------------------------------------------|
| Rafhlöður settar í: Mynd 1<br>Opnaðu rafhlöðuhólfið á undirhlið og leggðu 2 rafhlöður af gerð Mignon/AA með 1,5 Volt og<br>skulu rafskaut vísa rétt (neilvætt rafskaut við fjöður).<br>Við skipti á rafhlöðum geymast gögnin í um það bil 1 mínútu.                                                                                                    | A<br>E<br>r                                                                                                |
| <b>Uppsetning á ofnloka: Mynd 2</b><br>Áður en þú stillir sendirinn eða þráðlausa hitastillinn skaltu ljúka við uppsetningu þess á<br>ofninum.<br>Meðfylgjandi finnur þú millistykki fyrir algengustu ofnloka.                                                                                                    | N<br>Y<br>E<br>V<br>H<br>v                                                                                 |
| <u>Lokar með skrúfugangi:</u><br>Til eru 2 algengir lokar, M30 x 1,5 og M28 x 1,5:<br>M30 x 1,5: Þráðlausi hitastillirinn skrúfast eingöngu með gráa hringnum beint á.                                                                                                    | t                                                                                                    |
| M28 x 1,5: Þráðlausi hitastillirinn er skrúfaður á með hvíta hringnum, en áður verður að setja<br>skífuna í.                                                                                                    | N                                                                                                    |
| <u>Danfoss lokar:</u> <b>Mynd 3</b><br>Skoðaðu rásirnar í lokanum og ýttu millistykkinu alveg upp á.<br>ATHUGIÐ: Ef loki er af gerð RAV er nauðsynlegt að nota meðfylgjandi pinna!                                                                                                    | F<br>n                                                                                                    |
| Stilla dagsetningu og tíma:<br>Með valskifunni velurðu ár, mánuð og dag og staðfestir allt saman með því að nota OK takkann.<br>Klukkustundarvalið blikkar. Notaðu valskífuna til að stilla og ýttu á OK.<br>Um leið og búlð er að stilla miniturnar með valskífunni og staðfest er með OK, tengist hitastilli-<br>rinn við ofnlokann.<br>InS birtist á skjál Þegar ýtt er á OK takkann birtist AdA.<br>I framhaldinu ýtirðu á ný á OK til að tengja við ofnlokann! | C<br>F<br>Y<br>T<br>á<br>F<br>F<br>F<br>F<br>F<br>F<br>F<br>F<br>F<br>F<br>F<br>F<br>F<br>F<br>F<br>F<br>F |
| (Við gallaða tengingu birtast villuskilaboð eins og F1, F2 eða F3!)<br>Stilla 2 hitastig (Nætur- og daghitastig):                                                                                                    | s<br>N                                                                                                    |
| Ýttu á takkann 🔇 par til að dagshitastigið 🔆 birtist á skjánum.<br>Veldu hitastigið og staðfestu með OK takkanum.<br>Þar næst skaltu velja næturhitastigið 🌔 og ýta á OK.                                                                                                    | E<br>Y<br>S<br>V                                                                                           |
| Tenging intertechno senda:<br>Hægt er að tengja alla tengihæfa senda úr Smarthome vöruúrvali okkar. Hægt er að hafa 4 senda<br>á hvern hitastilli.                                                                                                    |                                                                                                    |

a Ivern Intasilii. Yitti a **Menu**-takkann þangað til **Pro** birtist á skjánum. Snúðu valskífunni þar til **rFs** birtist á skjánum. Með OK er nú hægt tengja sendinn með INN- eða ÚT- merki á innan við 30 sekúndur. Endurtaktu fyrirkomulagið með OK fyrir frekari senda. Við fjórðu tengingu birtist Ful á skjánum.

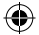

ISL

)

Notkunarleiðbeiningar

Með notkun Menu-takkans kemstu frá valmynd. Með notkun Inn-merkis er hægt að velja dagshitastigið. Með notkun Út-merkis er næturhitastigið stillt. Hægt er að stilla hitastig þráðlaust hvenær sem er bæði í Manu (handvirkum) sem og í Auto (sjálfvirkum) ham.

Athugið: Í orlofsham er þráðlaus stýring óvirk!

Eyða:Til að eyða öllum stillingum (sendum) skaltu leita í valmynd (Menu) að Unl og staðfesta með OK og yfirgefa valmyndina með Menu-takkanum!

#### Vikustilling:

Ýttu á takkann Menu þar til að "Pro" birtist á skjánum.

Eftir að þú ýtir á OK takkann getur þú notað valskífuna til að stilla einstaka daga, alla vikuna eða valið á milli mánudags-föstudags eða laugardags-sunnudags. Staðfesta með OK takkanum. Hægt er að velja 3 upphafs- og lokatíma þar sem valið er ákveðið hitstig. Velja upphafstíma með valskífunni og staðfesta með OK takkanum. Velja lokatíma með valskífunni og staðfesta með OK takkanum. Velja óskað hitastig með valskífunni og ýta á OK. Þú ferð sjálfvirkt í næstu tímastillingu og fylgir ofangreindu fyrirkomulagi á ný.

Ef eingöngu er þörf á einni eða 2 upphafs/lokatímum þá er valin sami upphafs/lokatími. OFF birtist á skjánum sem nú er hægt að staðfesta með OK.

Með því að ýta endurtekið á Menu ťakkann þar til "**Auto**" birtist er hægt að setja í gang vikustillinguna.

Valin tímasetning birtist á skjánum (12/13).

Hægt er að stilla hitastigið hvenær sem er með valskífunni eða þráðlaust þegar vikustilling er notuð.

#### Orlofsstilling:

Hér er hægt að velja hitastig meðan á orlofi stendur (til dæmis frostvöktun)! Ýttu endurtekið á takkann **Menu** þar til að ⊟birtist á skjánum. Tímastilling blikkar. Stilltu tímann (klukkustundir) og dagsetningu sem og hitastig, allt fram að áætlaðri endurkomu úr orlofi. með valskifunni og víttu í framhaldinu á OK takkann.

Athugið: Í orlofsstilliingu er ekki hægt að nota þráðlausa stýringu!!!

Ef óskað er eftir að stilla við heimför á hærra hitastig með notkun snjallsímans, er mælt með að stilla á lágmarkshitastig (frostvöktun) fyrir brottför, og nota síðan intertechno-Gateway (til dæmis MasterGate) úr fjarska til að stilla á hærra hitastig!

#### Barnalæsing:

Ýttu á takkana ( 🔆 og **MENU** samtímis, þá birtist "LOC" á skjánum. Við endurtekið val er barnalæsingin gerð óvirk á ný.

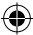

ITH-610

а

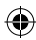

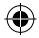

## ISL

## Notkunarleiðbeiningar

### ITH-610

C

iı.

ν

g C

re

<u>S</u> Å

(r

N

N

F sl D

⊻ C

N

<u>C</u> P

А

s B т Ν S١ h Т (ł h ν C Ρ Ē lr. Т C N А G

#### Yfirlit valmyndar:

Til að komast í valmynd skaltu ýta á Menu-takkann þar til Pro birtist á skjánum. Til að yfirgefa skjáinn er einnig ýtt stutt á Menu-takkann. Með valskifunni er hægt að velja valkosti. Innslátturinn er staðfestur með OK.

 Pro
 Vikustilling

 dAt
 dagsetning/tími

 AEr
 Timi til að greina "Opinn glugga".

 Þráðlausi hitastillirinn slekkur á sér í ákveðinn tíma um leið og hitastigið fellur um 1,5°C á innan við 3 minútum.

 Hægt rað stilla þennan tíma hér.

 Þessi liður er aðeins virkur í sjálfvirkum ham!

 toF
 Leiðrétting á hitastigi:

 Ef hitastillirinn synir annað hitastig en stofuhitamælirinn vegna staðsetningar sinnar, þá er hægt að aðlaga hann um +/- 3,5°C.

 rES
 Endurstilling (Verksmiðjustilling)

 rFS
 Tengifyrirkomulag

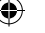

- UnL Eyða sendastillingu
- tEP Sýna núverandi stofuhita í 30 sekúndur.
- InS Tengja hitastigsloka (ef hitastigsloki var tekinn af).

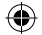

Den trådløse radiatortermostaten an brukes med alle programmerbare sendere fra intertechno.

Valg av 2 forskjellige temperaturer med inntil 4 sendere eller med intertechno Mastergate via smarttelefon eller nettbrett!

Ögså mulighet til å bestemme ukeprogram, feriemodus eller ren manuell temperaturregulering.

#### Sette inn batterier: fig.1

Äpne batterilokket på undersiden og legg inn 2 stk 1,5 Volt mignon/AA-batterier (minus mot fjærene).

Når batteriene byttes lagres dataene i ca. 1 min.

#### Montering på radiatorventil: Fig. 2

Før du programmerer senderen eller gjør innstillinger på den trådløse termostaten skal du montere den på radiatoren. Det følger med adaptere for de vanligste radiatorlokket.

Ventiler med gjenging:

De vanligste ventilene er M30 x 1,5 og M28 x 1,5:

- M30 x 1,5: Den trådløse termostaten skrus rett på med den grå ringen.
- M28 x 1,5: Den trådløse termostaten skrus på med den hvite ringen etter at skiven er lagt inn.

#### Danfoss ventiler: Fig.3

Pass på sport i ventilen og skyv adapteren helt inn. ADVARSEL På RAV-ventiler trenger du stiften som følger med!

#### Stille dato og tid:

Bruk innstillingshjulet og still inn år, måned og dag - bekreft med OK. Timer blinker Still inn med hjulet og trykk OK. Når også minuttene er stilt inn med hjulet og bekreftet med OK, tilpasser termostaten seg til radiatorventilen. In**S** vises i displayet! Ett trykk på OK-tasten får fram **AdA**. Trykk så på OK én gang til for å tilpasse til radiatorventilen. (Hvis det er fel på koblingen vises felkoder som F1. F2 eller F31)

#### Innstilling av 2 temperaturer (natt og dag):

Trykk på (\* til dagstemperaturen \* vises i displayet Velg temperaturen og bekreft med OK. Deretter velger du nattemperaturen (( og trykker OK.

#### Programmere intertechno sendere:

Du kan bruke alle våre programmerbare sendere - også smarthome-produktene våre. Inntil 4 sendere pr. termostat.

Trykk på meny-tasten til Pro kommer opp i displayet.

Drei på innstillingshjulet til **rFs** kommer opp i displayet.

Nå kan den programmeres med OK innen 30 sekunder med senderens PÅ- eller AV-signal.

Gjenta dette med OK for eventuelle andre sendere.

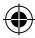

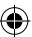

Bruksanvisning

Etter innlæring av 4 sendere viser displayet Ful. Trykk på menytasten for å gå ut av menyen. Så velges dagstemperaturen med PÅ-signalet. Nattemperaturen kobles inn med AV-signalet. Du kan bytte temperaturen trådløst både i manuell og automatisk modus Advarsel: I feriemodus er trådløs fiernbetiening ikke mulig! Slette: For å slette all programmering (sender) finner du Unl i menyen og bekrefter med OK og går ut av menven med menv-tasten! Innstilling av ukeprogram: Trykk gientatte ganger på meny, til "Pro" vises i displayet. Etter et trykk på OK-tasten kan du bruke innstillingshjulet og velge enkelte dager, hele

uken eller velge mellom MA-FR og LØ-SØ Bekreft med OK-tasten. Du kan velge inntil 3 inn- og utkoblingstider med fast temperatur. Veg starttid med innstillingshiulet og bekreft med OK. Veg stopptid med innstillingshiulet og bekreft med OK. Velg ønsket temperatur med hjulet og trykk OK. Du kommer automatisk til neste tidsvalg og fortsetter slik det beskrives ovenfor.

Hvis du bare trenger en eller 2 inn-utkoblingstider, velger du de samme tidene. Displayet viser OFF: bekreft med OK

Trykk gjentatte ganger på menytasten, til "Auto" vises for å starte ukeprogrammet. Tidene som er valgt vises i displavet (12/13).

I ukeprogrammet kan temperaturen endres når som helst med innstillingshjulet eller trådløst

#### Feriemodus:

N

Her velges temperatur for ferietiden (f.eks. en frostvakt)!

Trykk gjentatte ganger på meny, til 🗂 vises i displayet.

Tiden blinker. Bruk innstillingshiulet til å gi inn tiden (timer) og dato samt temperaturen som skal gjelde til du kommer tilbake og bekreft med OK.

#### Advarsel: I feriemodus kan det ikke kobles trådløst!!!

Hvis du ønsker en høvere temperatur når du kommer tilbake, anbefaler vi å stille inn en minimal temperatur (frostvakt) før du drar, og så bruke en intertechno-Gateway (f.eks. MasterGate) for å sette på en høyere temperatur langt borte fra!

#### Barnesikring:

Trykk samtidig på tastene (\* og MENY; det står "LOC" i displayet. Et nytt trykk opphever barnesikringen.

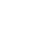

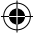

ti

N

Ē F

h

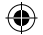

Ν

### Bruksanvisning

### ITH-610

#### Menyoversikt:

For å komme inn i menyen trykker du på meny-tasten til Pro kommer opp i displayet. For å gå ut av menyen trykkes menytasten på nytt. Bruk innstillingshjulet for å komme til menypunktene. Bekreft med OK

Pro Ukeprogram

dAt Dato/tid

- AEr tTd for "åpent vindu" registrering. Hvis temperaturen faller 1,5°C i løpet av 3 minutter, kobler den trådløse termostaten ut i en viss tid. Denne tiden kan velges her. Funksionen er bare aktiv i automodus!
- toF Temperaturkorrigering: Hvis termostaten er plassert slik at den viser en annen temperatur enn f.eks. romtermostaten kan den tilpasses med +/- 3,5°.
- rES Reset (fabrikksinnstilling)
- rFS Programmering
- UnL Slette trådløskode
- tEP Visning av aktuell romtemperatur i 30 sek..
- InS Tilpasse radiatorventil (hvis termostaten en gang blir avmontert)

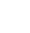

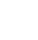

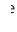

)

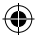

NL

## Bedieningshandleiding

De draadloze thermostaat voor radiatoren kan worden bediend met alle lerende zenders van intertechno.

Keuze uit 2 verschillende temperaturen met maximaal 4 zenders en ook met intertechno Mastergate via smartphone of tablet!

Daarnaast is er beschikking over een weekprogramma en vakantiemodus, waarbij de temperatuur op elk moment handmatig kan worden geregeld.

#### De batterijen plaatsen: Afb.1

Open het batterijklepje aan de onderkant en plaats 2 batterijen 1.5 Volt van het type Mignon/AA met de juiste polariteit (minpool bij de veren).

Bij het vervangen van de batterij worden de gegevens ongeveer 1 minuut opgeslagen.

#### Montage op de radiatorkraan: Afb. 2

Alvorens de zender in te leren of aanpassingen aan de radiothermostaat aan te brengen, dient deze aan de radiator te worden bevestigd.

Het accessoirepakket bevat adapters voor de meest voorkomende radiatorkranen.

#### Kraan met schroefdraad:

Er zijn 2 verschillende gemeenschappelijk kranen, M30 x 1,5 en M28 x 1,5:

- M30 x 1,5: De draadloze thermostaat wordt alleen rechtstreeks met de grijze ring vastgeschroefd.
- M28 x 1,5: De draadloze thermostaat wordt met de witte ring vastgeschroefd, waarbij eerst de schijf moet worden geplaatst.

#### Danfoss kraan: Afb. 3

Neem de groef in de kraan in acht en schuif de adapter helemaal naar boven. LET OP: Voor de kraan van het type RAV is de meegeleverde pin nodig!

#### Datum en tijd instellen:

Gebruik de draaiknop om het jaar, de maand en de dag in te voeren en bevestig altijd met de OK-toets.

Het uur knippert. Stel het uur in met de draaiknop en druk op OK.

Zodra de minuten worden ingesteld met de draaiknop en bevestigd met OK, past de thermostaat zich aan het verwarmingsventiel aan.

InS verschijnt op het display! Nadat er op de OK-toets is gedrukt, verschijnt AdA. Druk tenslotte nogmaals op OK om aan te passen aan het verwarmingsventiel!

(In het geval van een defecte verbinding, verschijnt een foutcode zoals F1, F2 of F3!)

#### 2 temperaturen instellen (nacht- en dagtemperatuur):

Druk op de knop (% totdat de dagtemperatuur \* op het display verschijnt Selecteer de temperatuur en bevestig met de OK-toets. Selecteer vervolaens de nachttemperatuur (\* en druk op OK.

#### Intertechno zender inleren:

Alle lerende zenders kunnen worden ingeleerd, ook onze Smarthome-producten. Per thermostaat zijn 4 zenders mogelijk.

Druk op de Menu-toets tot Pro op het display verschijnt.

Draai aan de draaiknop totdat rFs op het display wordt getoond.

Met OK kan de zender nu binnen 30 seconden worden ingeleerd door het AAN- of UIT-signaal van de zender.

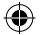

## NL

٦

## Bedieningshandleiding

### ITH-610

Herhaal het proces met OK voor meer zenders. Na het vierde inleerproces verschijnt Ful op het display.

- r-Door op de Menu-toets te drukken, wordt het menu verlaten. De dagtemperatuur wordt nu geselecteerd met het AAN-signaal. Met het UIT-signaal wordt naar de nachttemperatuur geschakeld. De temperatuur kan op elk gewenst moment draadloos worden gewijzigd, zowel handmatig als automatisch.
  - Let op: In de vakantiemodus is draadloze bediening op afstand niet mogelijk!
- Wissen: om alle coderingen (zenders) te wissen, dient in het menu te worden gezocht naar Unl en met OK worden bevestigd, en dient het menu te worden verlaten met de Menu-toets!

#### Het weekprogramma instellen:

Druk op de Menu-knop totdat "Pro" verschijnt ophet display.

Nadat op de OK-toets is gedrukt, kan de draaiknop worden gebruikt om de afzonderlijke dagen, de hele week of zelfs om MA-VR en ZA-ZO te selecteren. Bevestig met de OK-toets. Er zijn 3 in- en uitschakeltijden beschikbaar waarbij een bepaalde temperatuur kan worden geselecteerd. Selecteer de starttijd met de draaiknop en bevestig met OK. Selecteer de stoptijd met de draaiknop en bevestig met OK. Selecteer de gewenste temperatuur wet de draaiknop en druk op OK. Er wordt automatisch naar de volgende selectietijd gegaan. Ga verder zoals hierboven beschreven.

Als slechts één of twee in-/uitschakeltijden vereist zijn, wordt dezelfde in-/uitschakeltijd geselecteerd.

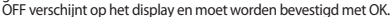

Door herhaaldelijk op de Ménu-toets te drukken totdat "Auto" verschijnt, wordt het weekprogramma gestart.

De geselecteerde tijden worden weergegeven op het display (12/13).

Ook in het weekprogramma kan de temperatuur op elk moment worden gewijzigd met de draaiknop of draadloos.

#### Vakantiemodus:

Let op: In de vakantiemodus is het niet mogelijk om draadloos over te schakelen!!! Als men bij aankomst een hogere temperatuur wil instellen via smartphone, is het raadzaam om voor vertrek een minimumtemperatuur (vorstbeveiliging) in te stellen om vervolgens de hogere temperatuur op afstand in te schakelen met een intertechno-gateway (bijv. MasterGatel)!

#### Kinderslot:

Druk tegelijkertijd op de toetsen ( Ren MENU, waarna "LOC" verschijnt op het display.

Druk opnieuw op de toetsen om het kinderslot te deactiveren.

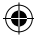

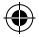

## NL

## Bedieningshandleiding

С

p S

n A

р

<u>⊂</u> A

Α

N

N

A

N

0

٧

N

N

Т

#### Overzicht menu:

Pro Weekprogramma

Om het menu te openen, dient er op de Menu-toets te worden gedrukt, totdat Pro op het display verschijnt. Om het menu te verlaten, dient er kort op de Menu-toets te worden gedrukt. Gebruik de draaiknop om toegang te krijgen tot de menu-items. Bevestig de invoer met OK.

- dAt
   Datum/Tijd

   AEr
   Tijd voor "Raam open" detectie. De draadloze thermostaat schakelt uit voor een bepaalde tijd zodra de temperatuur binnen 3 minuten met 1,5 °C daalt. Deze tijd kan hier worden geselecteerd. Deze tijd kan lieren actief in de automatische modus!

   toF
   Temperatuurcorrectie: Als de thermostaat vanwege zijn locatie een andere temperatuur aangeeft dan bijvoorbeeld de kamerthermostaat, kan er worden gecorrigeerd met +/- 3,5 °C.
- rES Reset (fabrieksinstelling)
- rFS Inleerproces
- UnL Draadloze code wissen
- tEP Weergave van de huidige kamertemperatuur gedurende 30 sec.
- InS Verwarmingsventiel aanpassen (nadat de thermostaat is gedemonteerd)

Δ A lr С A А o Ν Α () A Ρ S Α P P p P

R

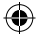

O termóstato para radiadores por rádio pode ser controlado com todos os emissores programáveis da **intertechno**.

Seleção de duas temperaturas diferentes com até 4 emissores e também com o mastergate da intertechno através do smartphone ou tablet!

Além disso, estão disponíveis programas semanais e o modo férias, sendo que a temperatura também pode ser regulada manualmente em qualquer momento.

#### Colocação das pilhas: Fig.1

Abra a tampa das pilhas no lado inferior e insira 2 pilhas de 1,5 volts do tipo Mignon / AA com os pólos corretos (pólo negativo nas molas).

No caso de troca de pilhas, os dados são memorizados durante aprox. 1 min.

#### Montagem na válvula do radiador: Fig. 2

Antes de programar os emissores ou efetuar ajustes no termóstato por rádio monte-o no radiador.

No kit de acessórios encontram-se adaptadores para as válvulas dos radiadores mais comuns.

#### Válvulas com rosca:

Normalmente, são 2 válvulas diferentes, M30 x 1,5 e M28 x 1,5:

- M30 x 1,5: O termóstato por rádio só é aparafusado diretamente com o anel cinzento.
- M28 x 1,5: O termóstato por rádio é aparafusado com o anel branco, sendo que a anilha deve ser inserida previamente.

#### Válvulas Danfoss: Fig. 3

Tenha em atenção a ranhura na válvula e deslize o adaptador totalmente para cima. ATENÇÃO: Para a válvula dos tipos RAV, é necessário o perno fornecido!

#### Acertar a data e hora:

Introduzir o ano, o mês e o dia com a roda de ajuste e confirmar sempre com a tecla OK.

A hora pisca. Acertar com a roda de ajuste e pressionar OK.

Assim que que os minutos estiverem acertados com a roda de ajuste e confirmados com OK, o termóstato adapta-se à válvula de aquecimento.

No display é exibido InS! Pressionando a tecla OK aparece AdA.

A seguir, pressione outra vez OK para a adaptação à válvula de aquecimento.

(No caso de ligação incorreta, aparece o código de erro F1, F2 ou F3!)

#### Ajuste de 2 temperaturas (temperatura diurna e noturna) :

Pressione o botão () at a temperatura diurna 🔆 aparecer no display Selecione a temperatura e confirme com a tecla OK. A sequir, selecione a temperatura noturna () e pressione a tecla OK.

#### Programar o emissor Intertechno:

Podem ser programados todos os emissores programáveis assim como os nossos produtos Smarthome. São possíveis 4 emissores por termóstato. Pressione a tecla **Menu** até **Pro** aparecer no display. Rodar a roda de ajuste até **rFs** aparecer no display.

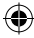

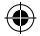

GAR do emissor.

## Manual de instruções

P

n

C

С

÷,

ITH-610

Repita a operação com OK para os outros emissores. Após a guarta operação de programação aparece Ful no display. Agora, a temperatura diária é selecionada com o sinal Ligar. A temperatura noturna é conectada com o sinal Desligar

Pode mudar a temperatura por rádio em gualquer momento tanto no modo Manual como

Agora, este pode ser programado dentro de 30 seg, através do sinal LIGAR ou DESLI-

no modo Auto

Atenção: O telecomando por rádio não é possível no modo Férias!

Eliminar: Para eliminar todos as codificações (emissores), procure UnI no Menu, confirme com **OK** e saia do Menu com a fecla **Menu**!

#### Aiuste do programa semanal:

Pressione o botão Menu até "Pro" aparecer no display.

Pressionando a tecla Menu acede-se ao Menu.

Depois de pressionar a tecla OK, é possível selecionar com a roda de ajuste os diferentes dias, a semana inteira ou também entre SEG-SEX e SÁB-DOM. Confirmar com a tecla OK

Estão disponíveis 3 tempos de ligação-desligamento em que pode ser selecionada uma determinada temperatura. Selecionar a hora inicial com a roda de aiuste e confirmar com OK. Selecionar a hora de terminar com a roda de ajuste e confirmar com OK. Selecionar a temperatura desejada com a roda rotativa e pressionar OK.

Você acede automaticamente à seleção de tempo seguinte e deve proceder como foi descrito acima. Se só forem necessários um ou 2 tempos de ligação-desligamento, seleciona-se o

mesmo tempo de ligação-desligamento.

No display aparece OFF, que deve ser agora confirmado com OK.

O programa semanal é iniciado acionando repetidamente a tecla Menu até aparecer "Auto"

Os tempos selecionados são exibidos no display (12/13).

A temperatura também pode ser selecionada em gualquer momento no programa semanal com a roda de ajuste ou por rádio.

#### Modo Férias:

Agui pode ser selecionada uma temperatura durante as férias (p. ex. monitor de geada)!

Pressione repetidamente a tecla Menu até aparecer 🗂 no display. A hora pisca. Insira, com a roda de ajuste, a hora (de hora em hora) e a data, assim

como a temperatura até ao seu regresso e pressione a seguir a tecla OK.

Atenção: O modo Férias não pode ser conectado por rádio!

Se se pretender ligar a temperatura mais alta logo à chegada com o Smartphone, é aconselhável ajustar uma temperatura mínima (monitor de geada) antes da partida. para poder então ligar a temperatura mais alta com um gateway Intertechno (p. ex. MasterGate)!

#### Bloqueio para crianças:

Pressione as teclas ( & e MENU ao mesmo tempo, o display exibe "LOC". O bloqueio para criancas é desligado outra vez acionando as teclas de novo.

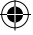

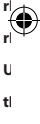

ь

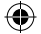

## Manual de instruções

#### Vista geral do Menu:

P

Para aceder ao menu, pressione a tecla Menu até aparecer Pro no display. Para sair do menu, é necessário pressionar igualmente por um instante a tecla Menu. Com a roda de ajuste acede-se às opções do menu. As entradas são confirmadas com OK.

- Pro programa semanal
- dAt data/hora
- AEr Hora para reconhecimento de "Janela aberta". O termóstato por rádio desliga assim que a temperatura cair 1,5°C durante um determinado tempo no espaço de 3 min. Este tempo pode ser selecionado aqui. Esta função só está ativada no modo Auto!
- toF Correção da temperatura: Se o termóstato indicar uma temperatura diferente p. ex. da do termóstato da sala devido ao seu local de montagem, esta pode ser adaptada em torno de +/-3,5°.
- rES Reset (ajuste de fábrica)
- rFS Operação de programação
- UnL Eliminar o código de rádio
- tEP Exibição da temperatura ambiente atual durante 30 seg.
- InS Adaptar a válvula de aquecimento (no caso de o termóstato ser desmontado uma vez)

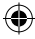

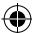

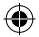

Ti

P

P P

Ρ

. Te

ja U

Ú

p

U

Zdalnie sterowany termostat grzejnikowy może być sterowany wszystkimi nadajnikami marki intertechno, nadającymi się do programowania.

Wybór 2 różnych temperatur z maksymalnie 4 nadajnikami, jak również z użyciem intertechno Mastergate poprzez smartfon lub tablet!

Ponadto do występuje program tygodniowy i tryb urlopowy, przy czym w każdej chwili można też ręcznie regulować temperaturę.

#### Wkładanie baterii: Rys. 1

Zdjąć pokrywę wnęki na baterie na stronie dolnej i włożyć 2 sztuki baterii 1,5 V typu Mignon / AA, zwracając uwagę na biegunowość (biegun ujemny przy sprężynach). Przy wrwinalne baterii, dane pozostaja zachowane w pamieci przez około 1 minute.

#### Montaż przy zaworze grzejnika: Rys. 2

Przed przystąpieniem do uczenia lub ustawiania zdalnie sterowanego termostatu grzejnikowego należy go zamontować na grzejniku.

W dołącżonych częściach znajduje się adapter dla najczęściej występujących zaworów grzejnikowych.

#### Zawory z gwintem:

Zazwyczaj występują 2 różne rodzaje zaworów, M30 x 1,5 i M28 x 1,5:

- M30 x 1,5: Zdalnie sterowany termostat grzejnikowy jest przykręcany tylko bezpośrednio z szarym pierścieniem.
- M28 x 1,5: Zdalnie sterowany termostat grzejnikowy jest przykręcany z białym pierścieniem, przy czym najpierw musi być włożona podkładka.

#### Zawory marki Danfoss: Rys. 3

Zwrócić uwagę na rowek w zaworze i wsunąć adapter całkowicie do niego. UWAGA! W przypadku zaworów typu RAV potrzebny jest dostarczony kołek!

#### Nastawienie daty i czasu zegarowego:

Pokrętłem wprowadzać rok, miesiąc i dzień, zawsze potwierdzając przyciskiem OK. Wyświetlacz godziny pulsuje. Nastawić pokrętłem i potwierdzić z OK. Z chwilą nastawienia minut pokrętłem i potwierdzenia z OK, termostat dopasowuje się do zaworu grzejnikowego. Na wyświetlaczu pokazywany iest **InS!** Po naciśnieciu przycisku OK pojawi się **AdA**.

Na wyświetlaczu pokazywany jest InSI Po naciśnięciu przycisku OK pojawi się AdA. Na koniec nacisnąć ponownie OK w celu dopasowania do zaworu grzejnikowego! (W razie wadliwego przydącza wyświetlany jest kod błędu F1, F2 lub F3I)

#### Nastawienie 2 temperatur (nocna i dzienna temperatura):

Naciskać przycisk. 🗱 aż do pojawienia się temperatury dziennej 🛠 na wyświetlaczu Wybrać wymaganą temperaturę i potwierdzić przyciskiem OK. Potem wybrać temperaturę nocną 🥲 i potwierdzić z OK.

#### Uczenie nadajnika Intertechno:

Nauczyć można wszystkie nadajniki posiadające taką funkcję, jak również nasze produkty Smarthome. 4 nadajniki na każdy termostat są możliwe. Naciskać przycisk **Menu** aż do wyświetlana **Pro** na wyświetlaczu. Pokrętłem obracać tak długo, aż na wyświetlaczu pojawi się **rFs.** Teraz w ciągu 30 sekund przyciskiem OK można nauczyć przez sygnał nadajnika WŁĄCZ lub WYŁĄCZ.

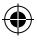

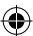

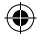

## Instrukcja obsługi

### ITH-610

Ten proces powtórzyć z OK dla innych nadajników.

Po czwartym przebiegu uczenia pojawi się "Full" na wyświetlaczu.

Po naciśnięciu przycisku "Menu" nastąpi wyjście z tego menu.

Przez sygnał WŁĄCZ jest teraz wybrana temperatura dzienna.

Przez sygnał WYŁĄCZ następuje przełączenie na temperaturę nocną.

Temperaturę można zmienić w każdej chwili, zarówno w trybie ręcznym

jak i automatycznym.

Uwaga! W trybie urlopowym zdalna obsługa nie jest możliwa!

Usuń: W celu skasowania wszystkich kodów (nadajników) należy wyszukać w menu Unl i potwierdzić z OK i zamknąć menu przyciskiem Menu!

#### Ustawienia programu tygodniowego:

Przycisk **Menu** naciskać tak długo, aż na wyświetlaczu pojawi się "Pro". Po naciśnięciu przycisku OK, pokrętłem można wybrać pojedyncze dni, cały tydzień albo wybrać między PON-PIATEK a SOB-NIEDZ. Potwierdzić przyciskiem OK.

Do dyspozycji są 3 czasy włączania i wyłączania, do których przydzielana jest określona temperatura. Czas włączenia wybrać pokrętłem i potwierdzić z OK. Czas wyłączenia wybrać pokrętłem i potwierdzić z OK. Wymaganą temperaturę nastawić pokrętłem i potwierdzić z OK. Teraz następuje automatyczne przejście do kolejnego programowania czasu, które przebiega zgodnie z powyższym opisem.

Jeżeli potrzebny jeśt tylko jeden lub dwa czasy włączania i wyłączania, to wybierany jest ten sam czas włączenia i wyłączenia.

Pojawi się OFF na wyświetlaczu, które też potwierdzane jest z OK.

Pótem powtarzać naciskanie przycisku menu aż pojawi się "**Auto**" i startuje program tygodniowy.

Wybrane czasy są wskazywane na wyświetlaczu (12/13).

Także w programie tygodniowym można w każdej chwili zmienić temperaturę pokrętłem albo przez zdalne sterowanie.

#### Tryb urlopowy:

Tutaj wybierana jest temperatura na okres urlopu (np. ochrona przed zamarznięciem)! Przycisk **Menu** naciskać tak długo, aż pojawi się 
☐ na wyświetlaczu. Zegar zaczyna pulsować. Pokrętłem zaprogramować czas (godziny) i datę, jak również temperaturę aż do powrotu z urlopu i następnie potwierdzić przyciskiem OK.

Uwaga! Trybu urlopowego nie da włączyć przez zdalne sterowanie!!!

Jeżeli przy powrocie z urlopu ma być już włączona wyższa temperatura, to zaleca się nastawienie minimalnej temperatury (ochrona przed zamarznięciem) jeszcze przed wyjazdem, żeby potem za pomocą bramki sieciowej intertechno (np. MasterGate) zdalnie przełączyć na wyższą temperaturej!

#### Zabezpieczenie przed dziećmi:

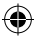

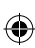

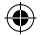

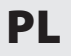

## Instrukcja obsługi

P

ч В

N

p

B C N

п

N

П р В

т

<u>B</u> C N

R

НОП≥КОНВ(Г ННВД Н≥ «Нв

#### Przegląd menu:

W ceľu otworzenia tego menu naciskać przycisk, Menu" aż do pojawienia się Pro na wyświetlaczu. Do zamkniecia tego menu wystarczy krótko nacisnąć przycisk, Menu". Pokrętlem wybierane są poszczególne opcje menu. Wpisy są potwierdzane przyciskiem OK.

- Pro program tygodniowy
- dAt dat/czas
- AEr czas dla rozpoznawania, Otwarte okno". Zdalnie sterowany termostat grzejnikowy wyłącza na określony czas, gdy temperatura spadnie o 1,5"C w ciągu 3 minut. Ten czas można tutaj nastawić. Ta funkcji jest aktywna tylko w trybie automatycznym.
- toF korekcja temperatury: Jeżeli warunki na miejscu montażu sprawiają, że termostat pokazuje inną temperaturę niż np. termostat pomieszczenia, to można jego wskazanie dopasować w zakresie +/- 3,5<sup>c</sup>.
- rES Reset (ustawienia fabryczne)
- rFS proces uczenia kodu
- UnL skasowanie kodu zdalnego sterowania
- tEP wyświetlanie aktualnej temperatury pomieszczenia przez 30 sekund
- InS adaptacja zaworu grzejnikowego (jeżeli termostat został raz zdemontowany)

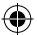

R

Руководство по эксплуатации ІТН-610

Выбор из 2 различных температур с 4 передатчиками и также с помощью intertechno Mastergate через смартфон или планшет!

Кроме того, доступны недельная программа, режим отпуска, причем температуру можно регулировать вручную в любое время.

#### Вставка батареек: Рис. 1

Откройте крышку отсека для батареек на нижней стороне и вставьте 2 батарейки 1,5 В типа Mignon / АА с соблюдением полярности (отрицательный полюс возле пружин). При замене батареек данные сохраняются в течение прибл. 1 минуты.

#### Монтаж на радиаторный вентиль: Рис. 2

Перед настройкой передатчиков или настройкой радиотермостата установите его на радиатор.

В комплект принадлежностей входят адаптеры для наиболее распространенных радиаторных вентилей.

#### Вентили с резьбой:

Существует 2 разных вентиля, М30 х 1,5 и М28 х 1,5:

- M30 x 1,5: Радиотермостат навинчивается напрямую только с серым кольцом.
- M28 x 1,5: Радиотермостат навинчивается с белым кольцом, причем сначала необходимо вложить шайбу.

#### Вентили Danfoss: Рис. 3

Обратите внимание на паз в вентиле и полностью надвиньте адаптер. ВНИМАНИЕ: Для вентиля типа RAV Вам потребуется входящий в комплект штифт!

#### Настройка даты и времени:

С помощью диска регулировки ввести год, месяц и день, и всегда подтверждать выбор с помощью кнопки ОК.

Мигает индикация часа. Установить с помощью диска регулировки и нажать ОК.

Как только минуты настроены с помощью диска регулировки и подтверждены нажатием ОК, термостат адаптируется к вентилю отопления.

На дисплее отображается InS! При нажатии кнопки ОК появляется AdA.

В заключение еще раз нажать ОК для адаптации к вентилю отопления!

(При неправильном подсоединении появляется код ошибки, такой как F1, F2 или F3!)

#### Настройка 2 температур (ночной и дневной температуры):

Нажимайте кнопку (Ж, пока на дисплее ж не появится дневная температура. Выберите температуру и подтвердите нажатием кнопки ОК. Далее выберите ночную температуру (() и нажимте ОК.

#### Настройка передатчика Intertechno:

Могут быть настроены все обучающие передатчики, в том числе наши продукты для «умного дома». Возможны 4 передатчика на термостат.

Нажимайте кнопку Menu, пока на дисплее не появится Pro.

Вращайте диск регулировки до тех пор, пока на дисплее не появится rFs.

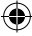

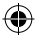

R

### Руководство по эксплуатации ІТН-610

| С помощью ОК передатчик теперь можно настроить передатчик в течение 30 секунд с<br>помощью сигнала его ВКЛ. или ВЫКЛ.<br>Повгорите порцесс с ОК для дальнейших передатчиков.<br>После четвертого процесса настройки на дисилее появится Ful.<br>Нажатием кнопки Menu Bы выйдете из меню.<br>Дневная температура выбирается с помощью сигнала ВКЛ.<br>Сигналом ВЫКЛ. производится переключение на ночную температуру.<br>Вы можете изменить температуру в любое время как в ручном режиме, так и в автомати-<br>ческом режиме<br>по радио.<br>Внимание: В режиме отпуска дистанционное управление по радио невозможно! |   |
|----------------------------------------------------------------------------------------------------|---|
| Удалить: чтобы удалить все кодировки (передатчики), найдите в меню Unl и подтвердите,                                                                                                    |   |
| нажав <b>ок</b> , и выидите из меню с помощью кнопки <b>мепи</b> :                                                                                                    |   |
| Настройка недельной программы:                                                                                                    |   |
| Нажимайте кнопку <b>Menu</b> , пока на дисплее не появится "Pro".                                                                                                    |   |
| После нажатия кнопки ОК Вы можете выбирать с помощью диск регулировки отдельные                                                                                                    | t |
| дни, целую неделю, но также пнпт. или сбвс. Подтвердите, нажав кнопку ОК.                                                                                                    |   |
| В распоряжении имеются 3 времени включения и выключения, при которых можно вы-                                                                                                    |   |
| орать определенную температуру, выоерите время запуска с помощью диска регулировки                                                                                                    |   |
| и подтвердите, нажав ОК. Выберите время окончания с помощью диска регулировки и полтвердите нажав ОК. Выберите желаемую температуру с помощью лискового пере-                                                                                                    |   |
| ключателя и нажмите ОК. Вы автоматически перейдете к сделующему выбору времени и                                                                                                    | r |
| продолжайте, как описано выше.                                                                                                    |   |
| Если требуется только одно или два времени включения/выключения, то выбирается одно<br>и то же время включения/выключения.                                                                                                    | ι |
| На дисплее появится OFF, что подтверждается нажатием OK.                                                                                                    | t |
| Повторным нажатием кнопки меню до появления "Auto" запускается недельная програм-                                                                                                    |   |
| Ma.                                                                                                    |   |
| Выбранные периоды времени отображаются на дисплее (12/13).                                                                                                    |   |
| и в недельной программе температуру можно изменить в любое время с помощью диска                                                                                                    |   |
| регулировки или по радио.                                                                                                    |   |
| Режим отпуска:                                                                                                    |   |
| Здесь можно выбрать температуру во время отпуска (например, защита от замерзания)!<br>Повторно нажмите кнопку <b>Menu</b> , пока на дисплее не появится 🛱.                                                                                                    |   |

Мигает индикация времени. Введите время (по часам) и дату, а также температуру до Вашего возвращения с помощью диска регулировки, а затем нажмите кнопку ОК.

Внимание: В режиме отпуска переключение по радио невозможно!!!

Если Вы хотите включить более высокую температуру с помощью смартфона при приезде, то рекомендуется установить минимальную температуру (защита от замерзания) перед отъездом, чтобы затем дистанционно включить более высокую температуру с помощью шлюза intertechno (например, MasterGate!)

#### Родительский контроль:

Нажмите кнопки ( 🔆 и MENU одновременно, на дисплее отображается "LOC" При повторном нажатии родительский контроль вновь отключается.

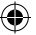

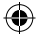

### Руководство по эксплуатации ІТН-610

#### Обзор меню:

Чтобы войти в меню, нажимайте кнопку Menu, пока на дисплее не появится Pro. Для выхода из меню также коротко нажать кнопку Menu.

С помощью диска регулировки Вы попадете в пункты меню. Подтвердить ввод с помощью кнопки ОК.

- Pro Недельная программа
- dAt Дата/время
- AEr Время для обнаружения "Окна открыты". Радиотермостат отключает на определенное время, как только температура падает на 1,5 °C в течение 3 мин. Это время можно выбрать здесь. Эта функция активна только в автоматическом режиме!
- toF Корректировка температуры: Если термостат показывает другую температуру из-за его местоположения, чем, например, комнатный термостат, то ее можно подкорректировать на +/- 3,5 °C.
- rES Сброс (заводская настройка)
- rFS Процесс настройки
- **UnL** Стереть радиокод
  - tEP Индикация текущей температуры в помещении на 30 с.
  - InS Адаптировать вентиль отопления (если термостат демонтировался)

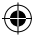

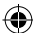

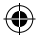

RO

## Instrucțiuni de utilizare

P

C C P

p A Ş

<u>s</u> A D

s

V

o b

p D P P

Termostatul radio pentru corpuri de încălzire poate fi controlat cu toate emițătoarele cu funcție de învățare de la **intertechno**.

La alegére 2 temperaturi diferite cu până la 4 emițătoare, dar și cu intertechno Mastergate pe smartphone sau tabletă!

În plus stau la dispoziție program săptămânal, mod concediu, iar temperatura poate fi oricând ajustată manual.

#### Introducerea bateriilor: Fig.1

Deschideți capacul bateriei din partea inferioară și introduceți 2 buc. baterii de 1,5 volți, tip Mignon / AA, respectând polaritatea corectă (pol negativ la arc). În cazul inlocuirii bateriilor datele rămân stocate pentru cca. 1 min.

#### Montajul la ventilul corpului de încălzire: Fig.2

Înainte să programați emițătorul sau să efectuăți setările termostatului radio, montați-l pe corpul de încălzire.

În pachet găsiți adaptoare pentru cele mai uzuale ventile pentru corpuri de încălzit.

Ventile cu filet:

Sunt uzuale 2 ventile diferite, M30 x 1,5 și M28 x 1,5: M30 x 1,5: Termostatul radio se va înşuruba direct numai cu inelul gri. M28 x 1,5: Termostatul radio se va înşuruba cu înelul alb, unde mai întâi trebuie introdusă saïba.

#### Ventile Danfoss: Fig.3

Fiți atenți la canalul din ventil și împingeți adaptorul până sus. ATENȚIE: La ventile de tip RAV aveți nevoie de știftul livrat cu acesta.

#### Setarea datei și a orei:

Întroduceți anul, luna și ziua cu ajutorul butonului de reglaj și confirmați mereu cu tasta OK. Ora clipește. Setați cu butonul de reglaj și apăsați OK. Deîndată ce minutele sunt setate cu ajutorul butonului de reglaj și confirmate cu OK, termostatul se va adapta la ventilul corpului de încălzire. Displayul afișează InSI După apăsarea tastei OK apare **AdA**. În final apăsați din nou OK pentru adaptarea la ventilul corpului de încălzire! (La conectarea greșită se va afișa un cod de eroare precum F1, F2 sau F3!)

#### Setarea a 2 temperaturi (temperatură de zi și de noapte):

Apăsați butonul () Apăsați butonul () Apăsați butonul () Apăsați butonul () Apăsați butonul și confirmați apăsând tasta OK. În continuare alegeți temperatura pentru noapte () și apăsați OK.

#### Setarea emițătorului intertechno:

Pot fi setate toate emiţătoarele cu funcție de învățare, chiar și produsele noastre Smarthome. Sunt posibile 4 emiţătoare per termostat. Apăsați tasta **Menu** până apare **Pro** pe display. Rotiți butonul de reglaj până este afişat **PFs** pe display. Prin apăsarea tastei OK, emiţătorul se poate seta în numai 30 de sec. prin semnalul acestuia PORNIT sau OPRIT. Repetați procesul cu OK pentru alte emiţătoare. După al patrulea proces de învățare se va afişa Ful pe display.

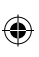

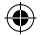

RO

## Instrucțiuni de utilizare

### ITH-610

Prin utilizarea tastei Meniu ieșiți din meniu. Cu semnalul PORNIT se va selecta temperatura de zi. Cu semnalul OPRIT se va comuta temperatura de noapte. Puteți oricând schimba temperatura atât în modul Manu, cât și Auto prin comandă radio. **Atenție:** În modul concediu comutarea de la distanță nu este posibilă prin comutare radio!

Stergere: Pertu a șterge toate codările (emițător) câutați în meniu **Uni** și confirmați cu **OK** și ieșiți din meniu cu tasta **Meniu**!

#### Setarea programului săptămânal:

Apăsați fasta **Meniu** până apare "Pro" pe display. După apăsarea tastei OK puteți alege cu ajutorul butonului de reglaj zilele individuale, întreaga săptămână sa uși între LU-VI sau SA-DU. Confirmați cu tasta OK.

Sapianiana sau și mine CD-Vi sau SA-DD. Cominnaj cu tasta OK. Vă stu la dispoziție 3 ore pentru pornire și oprire care pot fi alese pentru o anumită temperatură. Alegeți ora de pornire cu ajutorul butonului de reglaj și confirmați cu OK. Alegeți ora pentru oprire cu ajutorul butonului de reglaj și confirmați cu OK. Alegeți temperatura dorită cu ajutorul butonului de reglaj și apăsați OK. Veți ajunge automat la următoarea selecție a timpului și procedati cum este descris mai sus.

Dacă sun't necesare doar 2 ore de pornire-oprire, se vor alege aceleași ore de oprire-pornire. Pe display apare OFF, acesta se va confirma cu OK.

Prin apăsarea repetată a tastei Meniu până când apare "**Auto**" se va porni programul săptămânal.

Orele selectate vor fi afișate în display (12/13).

Și în programul săptămânal se poate modifica oricând temperatura prin intermediul butonului de reglaj sau comutare radio.

#### Mod concediu:

۱

ıl

Aici poate fi aleasă o temperatură în timpul concediului (de ex. împotriva înghețului)! Apăsați repetat tasta **Meniu** până apare 🗂 pe display.

Timpul clipește. Introduceți timpul (în ore) și data precum și temperatura până la întoarcerea dumneavoastră cu ajutorul butonului de reglaj și apăsarea ulterioară a tastei OK.

#### Atenție: În modul concediu nu se poate comuta radio!!!

Dacă doriți să setați deja la întoarcere temperatura mai ridicată, se recomandă setarea unei temperaturi minime înainte de plecare (împotriva înghețului), pentru a seta apoi de la distanță printr-un gateway intertechno (de ex. MasterGate) o temperatură mai ridicată!

#### Siguranță copii:

Apăsați tastele 🦗 și **MENIU** în același timp, va apărea "LOC" pe display. Prin apăsarea repetată siguranța pentru copii va fi dezactivată.

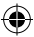

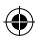

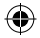

## RO

Pro

toF

dAt Data/ora

Privire de ansamblu meniu:

Program săptămânal

se va apăsa de asemenea scurt tasta Meniu.

AEr Ora pentru recunoasterea "ferestre deschise".

Această funcție este activă numai în modul Auto!

Acest timp poate fi selectat aici.

## Instrucțiuni de utilizare

Pentru a intra în meniu apăsati tasta Meniu până apare Pro pe display. Pentru iesirea din meniu

Termostatul radio se opreste pentru un anumit timp, deîndată ce temperatura scade cu

Cu butonul de reglai ajungeti la setările din meniu. Intrările se vor confirma cu OK.

### ITH-610

# RVSDter ACpD IrvB V

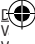

Ir

D

Ν

- N Т S t€ lr lr. Ti v D lr. A n Ti ς Ν U Ē. G Ν
- D V V
- Corectare temperatură: Dacă termostatul afișează o altă temperatură,datorită locului de montaj al acestuia, ca de ex. termostatul din cameră, aceasta poate fi ajustată cu +/- 3,5°.
- rES Reset (setări din fabrică)

1.5°C în 3 min.

- rFS Proces de învățare
- UnL Stergere cod radio
- tEP Afișarea temperaturii actuale a camerei pentru 30 sec.
- InS Adaptare la ventilul corpului de încălzire (în cazul în care termostatul a fost demontat o dată)

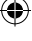

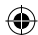

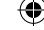

Radio-termostaten för element kan styras med alla inlärande sändare från **intertechno**. Val av 2 olika temperaturer med upp till 4 sändare och även med Intertechno Mastergate via Smartphone eller surfplatta!

Dessutom finns veckoprogram, semestermod tillgängliga, med vilka man även kan reglera temperaturen manuellt vid varje enskilt tillfälle.

#### Att sätta i batterierna: Bild 1

Öppna batterilocket på undersidan och lägg i 2 st. 1,5 Volt batterier av typ Mignon / AA med polerna åt rätt håll (minus vid fjädern).

Datan förblir lagrad ca. 1 min. under batteribyte.

#### Monteiring på elementventil: Bild 2

Innan du lär in sändaren eller gör några inställningar på radio-termostaten, monteras den på värmeelementet.

Bipackat hittar du adapter för de vanligaste värmeelementsventilerna.

Ventil med gänga:

Det finns 2 olika vanliga veniler, M30 x 1,5 och M28 x 1,5:

M30 x 1,5: Radiotermostaten skruvas bara på direkt med den grå ringen. M28 x 1,5: Radiotermostaten skruvas fast med den vita ringen, varvid man dessförinnan måste lägga in brickan.

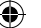

#### Danfossventil: Bild 3

Var uppmärksam på spåren i ventilen och skjut bak adaptern helt. VARNING: Hos ventiler av typen RAV måste det medlevererade stiftet användas!

#### Inställning av datum och tid:

Med inställningshjulet matas år, månad och dag in varefter det bekräftas med OK-knappen. Timmarna blinkar. Ställ in med inställningshjulet och tryck på OK. Så snart minuterna har ställts in med inställningshjulet och bekräftats med OK, anpassar sig termostaten till elementventilen. InS visas på displaven! Genom att trycka på OK-knappen visas AdA.

(Vid felaktig anslutning visas en felkod, so, F1, F2 eller F3!)

#### Inställning av 2 temperaturer (natt- och dagtemperatur):

Tryck på knappen (ﷺ till dess att dagstemperaturen 💥 visas på displayen Välj temperatur och bekräfta med OK-knappen. Därefter väljer du nattemperatur (© och trycker OK.

#### Inlärning av Intertechno sändare:

Alla lärande sändare kan läras in, även våra Smarthome produkter. 4 sändare per termostat är möjliga.

Tryck på Menu-knappen till dess att Pro visas på displayen.

Snurra på inställningshjulet till dess att rFs visas på displayen.

Med OK kan nu sändarén läras in inom 30 sek. genom att man trycker på PÅ- eller AV-signalen. Upprepa förfarandet med OK för ytterligare sändare.

Efter den fjärde inlärningen visas Ful på displayen.

Genom att bekräfta menu-knappen kommer du ut ur menyn.

Med På-signalen väljs nu dags-temperaturen.

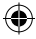

Bruksanvisning

Med Av-signalen kopplas natt-temperaturen in. Du kan när du vill ändra temperatur i driftstyp Manu och Auto, såväl som via radio. Varning: I semesterläge är fjärrkontroll per radio inte möilig! Radera: För att radera alla kodningar (sändare) söker du Unl i menvn och bekräftar med OK och lämnar menyn med Menu-knappen! Inställning av veckoprogram: Håll knapppen Menu intryckt, till dess att "Pro" visas i displayen. Efter att du har tryckt på OK-knappen, kan du med inställningshiulet välja enstaka dagar, hela veckan eller välja mellan MÅ-FR och LÖ-SÖ. Bekräfta med OK-knappen. 3 på- och avstängningstider finns tillgängliga, vid vilka en bestämd temperatur kan välias. Väli starttid med inställningshjulet och bekräfta med OK. Välj avslutningstiden med inställningshjulet och bekräfta med OK. Väli önskad temperatur med vridhjulet och tryck på OK. Du kommer automatiskt till nästa tidsval och gör som i beskrivningen ovan. Om endast en eller 2 på-avstängningstider behövs, så välier du samma på-avstängingstid. OFF visas i displayen, vilket bekräftas med OK. Veckoprogrammet startas genom att man trycker på Menu-knappen upprepade gånger, till dess att "Auto" visas. De valda tiderna visas i displaven (12/13). Även i veckoprogrammet kan man vid varie tidpunkt ändra temperaturen med inställningshiulet eller via radio. Semesterläge:

Här kan man välia en temperatur under semestern (t.ex. frostvakt)! Tryck upprepade gånger på Menu-knappen till des att 🗂 visas på displayen. Tiden blinkar. Mata in tid (timvis) och datum, såväl som temperatur, gå tillbaka till inställningshiulet och tryck på OK-knappen.

#### Varning: I semsterläge kan ingen koppling göras via radio!!!

Om man med Smartphone vill öka temperaturen innan man kommer fram, rekommenderas det att man ställer in en minimitemperatur (frostvakt) innan avresan, och därefter med en intertechno-Gateway (t.ex, MasterGate) kopplar in den högre temperaturen med fjärrkontroll!

#### Barnsäkring

Tryck på knappen (\* och MENU samtidigt, det står "LOC" på displayen. Genom att trycka igen stängs barnsäkringen av igen.

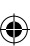

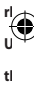

<u>Ö</u> Fi

a

Ν

D

d

te

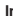

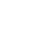

t

#### Översikt meny:

ς

För att komma till menyn, trycker du på Menu-knappen till dess att Pro visas på displayen. För att lämna menyn trycker man på samma sätt, kort på menu-knappen. Med inställningshjulet kommer du till menypunkterna. Inmatningarna bekräftas med OK.

Pro Veckoprogram

dAt Datum/Tid

- AEr Tid för "Fönster öppet" identifiering. Radio-termostaten kopplas in under en bestämd tid, så snart temperaturen faller med 1,5"C inom 3 min. Den här tiden kan väljas här. Den här funktionen är bara aktiv i auto-läge!
- toF Temperaturkorrigering: Om termostaten, på grund av sin monteringsplats, visar en annan temperatur än t.ex. rumstermostaten, så kan denna anpassas med +/-3,5°.
- rES Återställ (fabriksinställning)
- rFS Inlärningsförfarande
- UnL Radera radiokod
- tEP Visar den aktuella rumstempareturen under 30 sek.
- InS Anpassa elementventil (om termostaten har monteras bort någon gång)

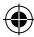

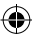

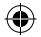

## Návod na obsluhu

Rádiový termostat pre vykurovacie telesá je možné ovládať pomocou všetkých vysielačov spoločnosti intertechno s funkciou učenia. Voľba 2 rôznych teplôt pomocou max, 4 vysielačov a aj pomocou aplikácie intertechno Mastergate na smartfóne alebo tablete. Ďalej je k dispozícji týždňový program, dovolenkový režim, kde je teplotu možné vždy regulovať ai manuálne. Vloženie batérie: Obr. 1 Na spodnej strane otvorte krvt batérie a správnym pólom vložte 2 1,5-voltové batérie typu Mignon/AA (záporný pól pri pružinách). Pri výmene batérie zostanú dáta uložené po dobu cca 1 minúty. Montáž na ventil vykurovacieho telesa: Obr. 2 Skôr než naučíte vysielače alebo vykonáte nastavenia na rádiovom termostate, namontuite ich na vykurovacie teleso. V príslušenstve nájdete adaptér pre bežne používané ventilv vykurovacieho telesa. Ventily so závitom: Bežné sú 2 rôzne ventily, M30 x 1.5 a M28 x 1.5: M30 x 1.5: Rádiový termostat sa naskrutkuje priamo len so sivým krúžkom. M28 x 1.5: Rádiový termostat sa naskrutkuje s bielvm krúžkom, pričom sa predtým musí vložiť podložka. Ventily Danfoss: Obr. 3 Dbaite na drážku vo ventile a adaptér nasuňte úplne na doraz. POZOR: Pri ventile tvpu RAV musíte použiť dodaný kolík.

#### Nastavenie dátumu a času:

Nastavovacím kolieskom zaďajte rok, mesiac a deň a vždy potvrďte tlačidlom OK. Hodina bliká. Nastavte nastavovacím kolieskom a stlačte OK. Akonáhle sú minúty prostredníctvom nastavovacieho kolieska nastavené a potvrdené pomocou OK, prispôsobí sa termostat ventilu vykurovania. Na displeji sa zobrazí InSI Stlačením tlačidla OK sa zobrazí AdA. Nakoniec kvôli prispôsobeniu sa ventilu vykurovania opäť stlačte OK! (Pri chyhom pripojení sa zobrazí kód chyby ako F1, F2 alebo F3!)

#### Nastavenie 2 teplôt (nočnej a dennej teploty):

Stláčajte tlačidlo (() kým sa na displeji nezobrazí denná teplota ) z Zvoľte teplotu a potvrďte tlačidlom OK. Ako ďalšie zvoľte nočnú teplotu (() a stlačte OK.

#### Naučenie vysielača Intertechno:

Je možné naučiť všetky vysielače s funkciou učenia, aj naše produkty pre inteligentnú domácnosť smarthome. Na každý termostat je možné pripojiť 4 vysielače. Stláčajte tlačidlo **Menu**, kým sa na displeji nezobrazí **PFo**. Nastavovacie koliesko točte dovtedy, kým sa na displeji nezobrazí **rFs**. Stlačením OK je prostredníctvom signálu ZAP alebo VYP vysielača možné v priebehu 30 sekúnd vykonať jeho učenie. Postup prostredníctvom OK opakujte aj pri ďalších vysielačoch.

Po štvrtom postupe učenia sa na indikátore zobrazí Ful.

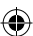

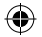

# SK

### ITH-610

Stlačením tlačidla menu opustite menu. Signálom zapnutia sa zvolí denná teplota. Signálom vypnutia sa zapne nočná teplota. V manuálnom i automatickom režime môžete prostredníctvom rádiového signálu kodukolike meniť tendrut.

kedykoľvek meniť teplotu.

Pozor: V dovolenkovom režime nie je diaľkové ovládanie prostredníctvom rádiového signálu možné!

Vymazať: na vymazanie všetkých kódovaní (vysielač) vyhľadajte v menu Unl a potvrďte pomocou OK a tlačidlom Menu opustite menu!

#### Nastavenie týždňového programu:

Tlačidlo Menu stláčaite dovtedy, kým sa na displeji nezobrazí "Pro"

Po stlačení tlačidla OK môžete nastavovacím kolieskom zvoliť jednotlivé dni, celý týždeň alebo aj voliť medzi po – pi a so – ne. Potvrďte tlačidlom OK.

K dispozicii su 3 zapinacie a vypinacie časy, pomocou ktorých je možné zvoliť určitú teplotu. Nastavovaným kolieskom zvolte počiatočný čas a potvrďte tlačidlom OK. Čas na ukončenie zvoľte nastavovaným kolieskom a potvrďte tlačidlom OK. Otoňým kolieskom zvoľbe požadovanú teplotu a stlačte tlačidlo OK. Automaticky sa dostanete do ďalšej voľby času a postupujte tak, ako je opisané vyššie.

Ak sú potrebné iba jeden alebo 2 zapínacie a vypínacie časy, tak sa zvolí rovnaký zapínací a vypínací čas.

Na displeji sa zobrazí OFF, ktoré sa potvrdí tlačidlom OK.

Opakovaným stláčaním tlačidla Menu, kým sa nezobrazí "**Auto**", sa spustí týždňový program. Zvolené časy sa zobrazia na displeji (12/13).

Ak v týždennom programe je nasťavovacím kolieskom alebo rádiovým signálom kedykoľvek možné zmeniť teplotu.

#### Dovolenkový režim:

н

Tu je možné zvoliť teplotu počas dovolenky (napr. protimrazové zariadenie)!

Tlačidlo Menu stláčajte opakovane dovtedy, kým sa na displeji nezobrazí 🛱 .

Čas bliká. Nastavovacím kolieskom zadajte čas (po hodinách) a dátum ako aj teplotu až po váš návrat a následne stlačte tlačidlo OK.

Pozor: V dovolenkovom režime nie je možné spínať prostredníctvom rádiového signálu!!! Ak chcete mať pomocou smartťónu pri vašom príchode nastavenú vyššiu teplotu, odporúča sa pred odchodom nastaviť minimálnu teplotu (protimrazové zariadenie), aby sa potom pomocou aplíkácie intertechno-gateway (napr. MasterGate) zapla vyššia teplota!

#### Detská poistka:

Súčasne stlačte tlačidlá (\* a **MENU**, na displeji sa zobrazí "LOC". Opätovným stlačením sa detská poistka opäť vypne.

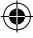

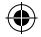

# SK

## Návod na obsluhu

### ITH-610

R

lz

N

P

٧

è

N

P

n P

V

N N

#### Prehľad menu:

Na prechod do menu stláčajte tlačidlo menu, až kým sa na displeji nezobrazí Pro. Na opustenie menu sa taktiež krátko stláčí tlačidlo menu. Nastavovacím kolejskom sa dostanete k bodom menu. Zadania sa potvrdia tlačidlom OK.

- Pro Týždňový program
- dAt Dátum/čas
- AEr Cas pre rozoznanie, Okno otvorené". Akonáhle teplota v priebehu 3 minút poklesne o 1,5 °C, rádiový termostat sa na určitú dobu vypne. Tento čas je tu možné zvoliť. Táto funkcia je aktívna iba v režime Auto!
- toF Korekcia teploty: Ak termostat na základe miesta montáže zobrazuje inú teplotu ako napr. izbový termostat, je možné túto prispôsobiť o +/-3,5".
- rES Reset (výrobné nastavenie)
- rFS Postup naučenia
- UnL Vymazať kód rádiového signálu
- tEP Zobrazenie aktuálnej izbovej teploty na 30 sekúnd.
- InS Prispôsobenie ventilu vykurovania (ak bol termostat niekedy odmontovaný)

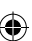

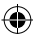

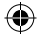

٦

Radijsko voden termostat za radiator lahko upravljate z vsemi priučljivimi oddajniki intertechno.

Izberete lahko dve različni temperaturi in do štiri oddajnike, tudi z intertechnovimi prehodi MasterGate prek pametnega telefona ali tablice!

Poleg tega sta na voljo tudi tedenski program in način za čas odsotnosti, kadarkoli pa lahko tudi ročno nastavite temperaturo.

#### Vstavljanje baterij: Slika 1

Odprite pokrovček za baterije na spodnji strani in vstavite dve 1,5-voltni bateriji tipa mignon (AA) in pazite na pravilno polarnost (negativni pol pri vzmeteh). Pri zamenjavi baterij ostanejo podatki shranjeni pribl. 1 minuto.

#### Montaža na ventil radiatorja Slika 2

Preden priučite oddajnike ali izvedete nastavitve na radijsko vodenem termostatu, ga montirajte na radiator.

Priloženi so adapterji za radiatorske ventile, ki se najpogosteje uporabljajo.

t, <u>Ventili z navojem:</u>

Najpogosteje se uporabljata ventila M30 x 1,5 in M28 x 1,5:

M30 x 1,5: Radijsko vodeni termostat se neposredno privije samo s sivim obročem.

M28 x 1,5: Radijsko vodeni termostat se navije z belim obročem, pri čemer je treba najprej vstaviti podložko.

#### Ventili Danfoss: Slika 3

Pazite na zarezo v ventilu in adapter potisnite točno nanjo. POZOR: Pri ventilu tipa RAV potrebujete priloženi zatič!

#### Nastavitev datuma in ure:

Z nastavitvenim gumbom vnesite leto, mesec in dan ter vsakega potrdite s pritiskom na tipko OK.

Utripa ura. Nastavite jo z nastavitvenim gumbom in pritisnite OK.

Ko so minute nastavljene z nastavitvenim gumbom in potrjene s pritiskom na tipko OK, se termostat prilagodi ogrevalnemu ventilu.

Na zaslonu se prikaže InS. Po pritisku na tipko OK se prikaže AdA.

Po tem ponovno pritisnite OK za prilagoditev ogrevalnemu ventilu.

(Če termostat ni pravilno priključen, se prikaže koda napake, npr. F1, F2 ali F3.)

#### Nastavitev dveh temperatur (nočne in dnevne):

Držite pritisnjen gumb (ﷺ, dokler se na zaslonu ne prikaže 💥 dnevna temperatura. Izberite temperaturo in jo potrdite s pritiskom na tipko OK. Nato izberite nočno temperaturo (Č in pritisnite OK.

#### Priučitev oddajnika intertechno:

Priučite lahko vse oddajnike, ki to omogočajo, tudi naše izdelke za pametni dom. Na termostat je mogoče priključiti štiri oddajnike.

Držite pritisnjeno tipko Menu, dokler se na zaslonu ne prikaže Pro.

Nastavitveni gumb vrtite toliko časa, dokler se na zaslonu ne prikaže rFs.

S pritiskom na tipko OK lahko z vhodnim ali izhodnim signalom v 30 sekundah priučite oddajnik.

S pritiskom na tipko OK ponovite postopek na ostalih oddajnikih.

Po četrtem postopku učenja se na zaslonu prikaže Ful.

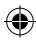

Navodila za uporabo

S pritiskom na tipko Menu zapustite meni. Z vhodnim signalom izberete dnevno temperaturo. z izhodnim signalom pa nočno. Tako v ročnem kot avtomatskem načinu lahko radijsko kadarkoli spremenite temperaturo. Pozor: Radijsko daljinsko upravljanje ni možno v načinu za čas odsotnosti. Brisanie: Za izbris vseh kodirani (oddainik) v meniju poiščite Unl. s pritiskom na tipko OK potrdite brisanje in zapustite meni s pritiskom na tipko Menu. Nastavitev tedenskega programa: Držite pritisnieno tipko Menu, dokler se na zaslonu ne prikaže Pro. Po pritisku na tipko OK lahko z nastavitvenim gumbom izberete posamezne dneve ali cel teden. prav tako pa tudi intervala PO-PE ali SO-NE. Izbiro potrdite s pritiskom na tipko OK. Na volio so trije časi za vklop in izklop, pri katerih lahko izberete temperaturo. Z nastavitvenim aumbom izberite čas vklopa ter ga potrdite s pritiskom na tipko OK. Z nastavitvenim gumbom izberite čas izklopa ter ga potrdite s pritiskom na tipko OK. Z vrtlijvim gumbom izberite želeno temperaturo in pritisnite OK. Naprava bo samodeino preklopila na naslednio izbiro, kier ponovite zgoraj opisani postopek.

Če sta za vklop in izklop potrebna samo dva časa, zanju izberite enak čas.

Na zaslonu se pojavi OFF, ki ga potrdite s pritiskom na tipko OK.

Če na tipko Menu pritiskate toliko časa, da se prikaže Auto, se zažene tedenski program. Na zaslonu se prikažejo izbrani časi (12/13).

Tudi v tedenskem programu lahko z nastavitvenim gumbom ali prek radia kadarkoli spremenite temperaturo.

#### Način za čas odsotnosti:

**SLO** 

Tukaj lahko izberete temperaturo za čas odsotnosti (npr. zaščita pred zmrzovaniem). Pritiskajte tipko Menu, dokler se na zaslonu ne prikaže 👘 . Utripa čas. Z nastavitvenim gumbom vnesite čas (uro), datum ter temperaturo, in ko zopet pridete na začetek, pritisnite OK.

Pozor: Radijsko preklapljanje ni možno v načinu za čas odsotnosti!!!

Če želite s pametnim telefonom že med prihodom preklopiti na višio temperaturo, vam priporočamo, da pred odhodom nastavite minimalno temperaturo (zaščita pred zmrzovanjem), da lahko potem z intertechnovim prehodom (npr. MasterGate) na daljavo nastavite višjo temperaturo.

#### Zaščita za otroke:

Istočasno pritisnite tipki (\* ter MENU in na zaslonu se bo izpisalo 100

Ob ponovnem pritisku na ti dve tipki se izklopi zaščita za otroke.

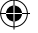

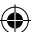

# ч

P

Zi 7

#### ITH-610

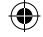
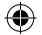

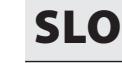

)

#### Pregled menija:

Da pridete v meni, držite tipko Menu toliko časa, dokler se na zaslonu ne prikaže Pro. Meni zapustite tako, da na kratko pritinsnet tipko Menu. Z nastavitvenim gumbom pridete do menjskih točk. Nnose potrdite s pritiskom na tipko OK.

- Pro Tedenski program
- dAt Datum/čas
- AEr Čas za zaznavanje odprtih oken. Radijsko vodeni termostat se za določen čas izklopi, če temperatura v 3 minutah pade za 1,5 °C. Ta čas lahko tukaj izberete. Ta funkcia ie aktivna samo v samodeinem načinu!
- toF Korekcija temperature: Če je termostat montiran na takem mestu, da kaže drugačno temperaturo kot npr. sobni termostat, jo lahko spremenite za +/- 3,5 °C.
- rES Ponastavitev (tovarniška nastavitev)
- rFS Postopek učenja
- UnL Brisanje radijske kode
- tEP Prikaz trenutne sobne temperature za 30 sek.
- InS Prilagoditev ogrevalnega ventila (če je bil termostat demontiran)

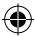

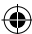

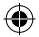

## Kullanma kilavuzu

| Radyatörler için telsiz radyatör termostatı, <b>intertechno</b> firmasının tüm tanıtma özelliğine sahip<br>vericilerivle kumanda edilebilir.                                                                                       |
|----------------------------------------------------------------------------------------------------|
| Maks. 4 verici ve ayrıca intertechno Mastergate ile akıllı telefon veya tablet cihazıyla 2 farklı<br>sıcaklık secimi yapılabilir!                                                                                                  |
| Üstelik haftalik program, tatil modu mevcuttur, bu arada istediğiniz zaman sıcaklığı manuel<br>olarak da ayarlayabilirsiniz.                                                                                                    |
| Pillerin takılması: Resim 1                                                                                                    |
| Alt yüzdeki pil kapağını açın ve 1,5 Volt'luk Mignon / AA tipi 2 adet pili kutupları doğru yöne (eks<br>kutup yay kısmına) gelecek şekilde yerleştirin.<br>Pil değişimi sırasında veriler yaklaşık 1 dakika boyunca kayıtlı kalır. |
| Radyatör vanasına montaj: Resim 2<br>Verifiai izərtmadan və təkir tərməstətir ayan yapını dan önçə bu təkir tərməstəti və dustöra                                                                                                  |
| monte edin.                                                                                                    |
| Ek pakette en yaygın kullanılan radyatör vanaları için adaptör bulabilirsiniz.                                                                                                    |
| <u>Vida dişli vanalar:</u>                                                                                                    |
| 2 farklı vana yaygın olarak kullanılmaktadır, M30 x 1,5 ve M28 x 1,5:<br>M30 x 1.5:       Təlsiz termostat sadece gri renkli bir balka ile doğrudan                                                                                |
| üzerine vidalanır.                                                                                                    |
| M28 x 1,5: Telsiz termostat beyaz renkli bir halka ile üzerine vidalanır, öncesinde pulun yerleşti<br>rilmesi gerekir.                                                                                                    |
| Danfoss vanalar: Resim 3                                                                                                    |
| Vanadaki kanala dikkat edin ve adaptörü tamamen bunun üzerine itin.<br>DİKKAT: RAV tipi vanada birlikte gönderilen pime ihtiyacınız olacaktır!                                                                                     |
| <u>Tarih ve saatin ayarlanması:</u>                                                                                                    |
| Bu ayar çarkıyla yıl, ay ve gunu girin ve daima OK tuşu ile onaylayın.<br>Saat yanıp söner. Ayar çarkıyla ayarlayın ve OK tuşuna başın.                                                                                            |

Ayar çarkıyla dakikayı ayarladıktan ve OK tuşuyla onaylandıktan sonra termostat, kalorifer vanasina uvarlanır. InS, ekranda gösterilir! OK tuşuna basıldığında AdA belirir.

Son olarak kalorifer vanasına uyarlamak için tekrar OK tuşuna basın! (Bağlantı hatası olduğunda F1, F2 veva F3 gibi bir hata kodu belirir!)

2 sıcaklığın ayarlanması (gece ve gündüz sıcaklığı) : Ekranda gündüz sıcaklığı 🎇 belirene kadar düğmeye 💥 basın Sıcaklığı seçin ve OK tuşuyla onaylayın.

Sonraki adım olarak gece sıcaklığını ( seçin ve OK tuşuna basın.

#### Intertechno vericilerinin tanıtılması:

Smarthome ürünlerimiz de dahil olmak üzere tüm tanıtıcı vericiler tanıtılabilir. Termostat basına 4 verici mümkündür.

Ekran Pro belirene kadar Menü tuşuna basın.

Ekranda rFs gösterilene kadar ayar çarkını döndürün.

OK ile artık 30 saniye içerisinde vericinin AÇIK ya da KAPALI sinyaliyle bu verici tanıtılabilir.

OK ile işlemi diğer vericiler için tekrarlayın.

Dördüncü tanıtma işleminden sonra ekranda Ful belirir.

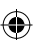

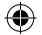

# TR

## Kullanma kilavuzu

### ITH-610

Menü tuşuna basarak menüden çıkarsınız. Açık sinyali ile gendüz sacaklığı seçilir. Kapalı sinyali ile gece sıcaklığı devreye alınır. Hem manuel hem de otomatik işletimde her zaman telsiz üzerinden sıcaklığı değiştirebilirsiniz. **Dikkat:** Tatil modundayken telsiz üzerinden uzaktan kumanda mümkün değildir! **Silme:** Tüm Kodlamaları (vercileri) silmek için menüde **Uni** yazısını arayın, **OK** ile onaylayın ve **Menü** tuşuyla menüden çıkın!

#### Haftalık programın ayarlanması:

Ekranda "Pro" belirene kadar Menü düğmesine basın.

OK tuşuna bastıktan sonra ayar çarkıyla her bir günü, tüm haftayı ya da ayrıca MO-FR (PZT-CUM) ve SA-SO (CTS-PAZ) arasını da seçebilirsiniz. OK tuşuyla onaylayın.

Belirli bir sıcaklığın seçilebileceği 3 açma ve kapatma saati vardır. Başlama saatini ayar çarkıyla seçin ve OK ile onaylayın. Bitiş saatini ayar çarkıyla seçin ve OK ile onaylayın. İstediğiniz sıcaklığı ayar çarkıyla seçin ve OK tuşuna basın. Otomatik olarak bir sonraki saat seçimine geçiş yaparsınız ve yukarıda açıklanan işlemleri uygulayabilirsiniz.

Sadece bir ya da iki açma ve kapátma saatine ihtiyacınız varsa, aynı açma ve kapatma saati seçilir. Ekranda OFF belirir, OK ile onaylayabilirsiniz.

"Auto" (otomatik) belirene kadar menü tuşuna birçok kez basılarak haftalık program başlatılır. Seçilen saatler ekranda (12/13) gösterilir.

Haftalık programdayken de her zaman ayar çarkıyla veya telsiz üzerinden sıcaklık değiştirilebilir.

#### Tatil modu:

á

Burada tatil süresince geçerli bir sıcaklık seçilebilir (örn. don önleyici)! Ekranda 1 ☐ belirene kadar **Menü** tuşuna birçok kez basın. Saat yanıp söner. Saat (saat formatında) ve tarih ile birlikte dönüşünüze kadar geçerli olacak sıcaklığı ayar çarkıyla girin ve ardından OK tuşuna basın.

#### Dikkat: Tatil modundayken telsiz üzerinden devreye alınamaz!!!

Seyahatten dönerken äkıllı telefonla daha yüksek sicaklığa getirmek isteniyorsa, bir intertechno ağ geçidi (örn. MasterGate) ile uzaktan daha yüksek sıcaklığa açmak için seyahate çıkmadan önce minimum sıcaklığın (don önleyici) ayarlanması tavsiye edilir!

#### Cocuk emniyeti:

ve MENÜ tuşlarına aynı anda basın, ekranda "LOC" belirir.

Yeniden basıldığında çocuk emniyeti tekrar kapatılır.

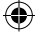

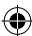

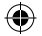

# TR

## Kullanma kilavuzu

#### Menüye genel bakış:

Menüye ulaşmak için ekranda Pro belirene kadar menü tuşuna basın. Menüden çıkmak için aynı şekilde kısa süreyle menü tuşuna basın. Avar carkıvla menü noktlarına ulaşırsınız. Girisler OK ile onavlanır.

- Pro Haftalık program
- dAt Tarih/Saat
- AEr "Pencere açık" algılaması için süre Sıcaklık 3 dakika içerisinde 1,5°C düştüğünde telsiz termostat belirli süreliğine kapanır. Bu süre burada seçilebilir. Bu fonksiyon sadece otomatik modda etkindir!
- toF Sıcaklık düzeltmesi: Montaj yeri nedeniyle termostat, oda termostatından farklı bir sıcaklık gösteriyorsa, bu sıcaklık +/- 3,5" uyarlanabilir.
- rES Reset (fabrika ayarı)
- rFS Tanıtma işlemi
- UnL Telsiz kodunu silme
- tEP Halihazırdaki oda sıcaklığının 30 saniyeliğine gösterilmesi
- InS Kalorifer vanasını uyarlama (termostat bir kere söküldüğünde)

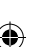

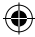

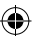

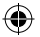

### Die Konformitätserklärungen finden Sie unter www.intertechno.at/CE

Zugelassen für den Betrieb in allen Ländern der EU sowie der Schweiz und Norwegen • Hiermit erklärt intertechno, dass das Gerät ITH-610 in Übereinstimmung mit den grundlegenden Anforderungen und den übrigen einschlägigen Bestimmungen der Richtlinie 2014/35/EU und 2014/53/EU entspricht.

Hereby, intertechno declares that this ITH-610 is in compliance with the essential requirements and other relevant provisions of directive 2014/35/ EU and 2014/53/EU.

Лекларацията за съответствие ще намерите на www.intertechno.at/CE Prohlášení o shodě najdete na www.intertechno.at/CE Du finder overensstemmelseserklæringen på www.intertechno.at/CE Encontrará la declaración de conformidad en www.intertechno.at/CE Vastavusdeklaratsioonid leiate veebiaadressilt www.intertechno.at/CE La déclaration de conformité se trouve sur www.intertechno.at/CF Vaatimustenmukaisuusvakuutus on saatavana osoitteessa www.intertechno.at/CF To view the declaration of conformity, please visit www.intertechno.at/CE Η δήλωση συμμόρφωσης διατίθεται στην ηλεκτρονική διεύθυνση www.intertechno.at/CE A Megfelelőségi nyilatkozatot itt talália: www.intertechno.at/CE Izjavu o sukladnosti pronaći ćete na www.intertechno.at/CE La dichiarazione di conformità è disponibile su www.intertechno.at/CE Hægt er að finna samræmisvfirlýsingu á www.intertechno.at/CE Konformitetserklæringen finner du på www.intertechno.at/CE De conformiteitsverklaring is te vinden op www.intertechno.at/CE A declaração de conformidade pode ser encontrada em www.intertechno.at/CF Deklaracia zgodności WE jest do wgladu na stronie www.intertechno.at/CE Заявление о соответствии стандартам ЕС Вы найдете на сайте www.intertechno.at/CE Declaratia de conformitate o puteti găsi la www.intertechno.at/CE Överensstämmelseförklaringen hittar du på www.intertechno.at/CE Vvhlásenie o zhode náidete na adrese www.intertechno.at/CE Izjavo o skladnosti najdete na www.intertechno.at/CE Uygunluk beyanını www.intertechno.at/CE internet adresinden görebilirsiniz

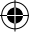

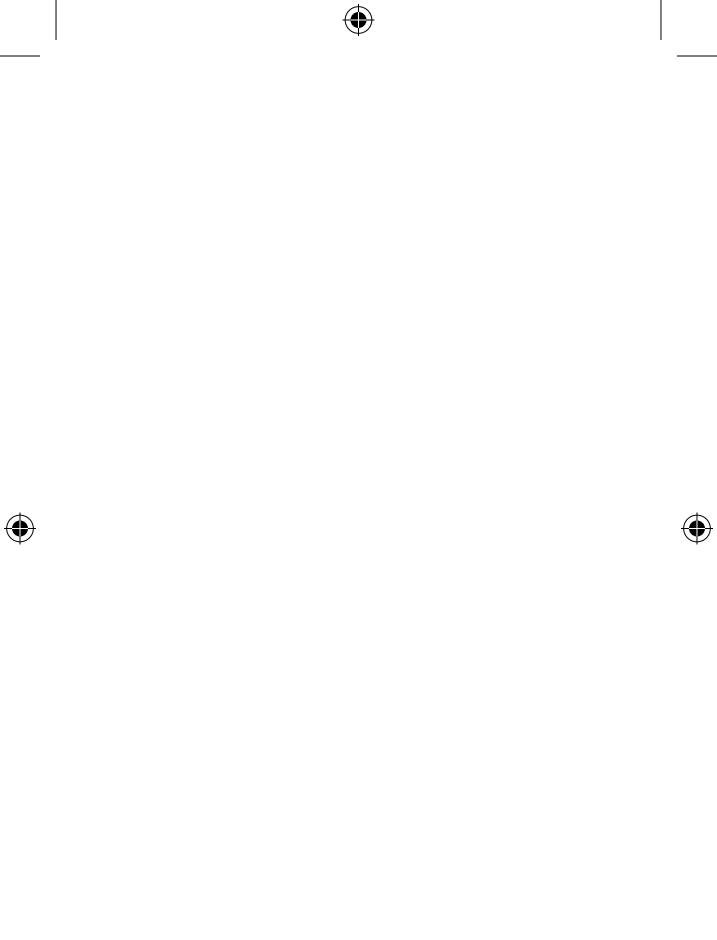

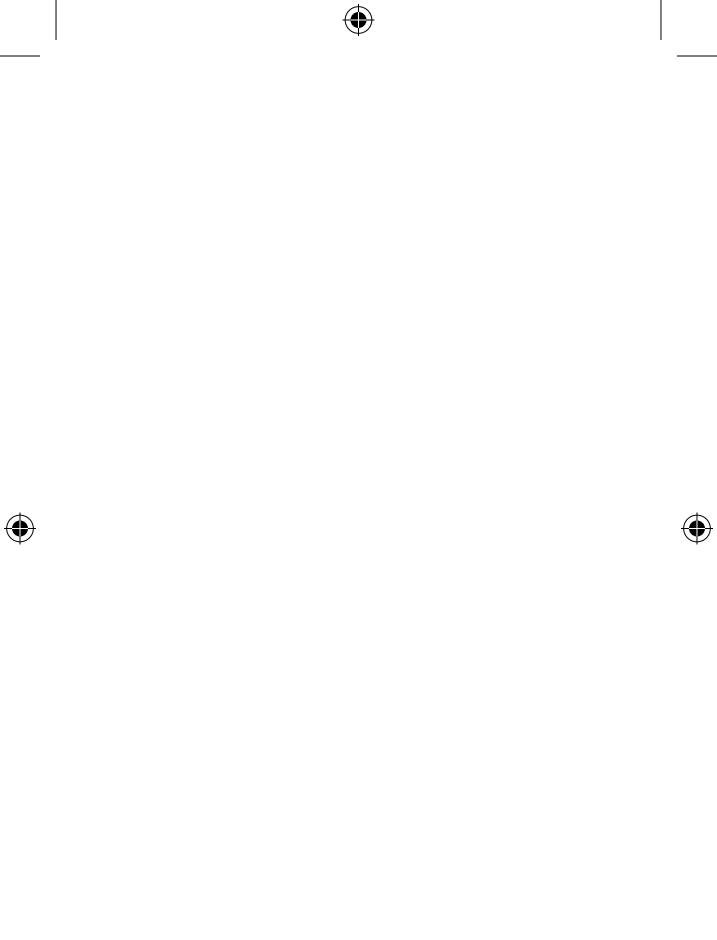

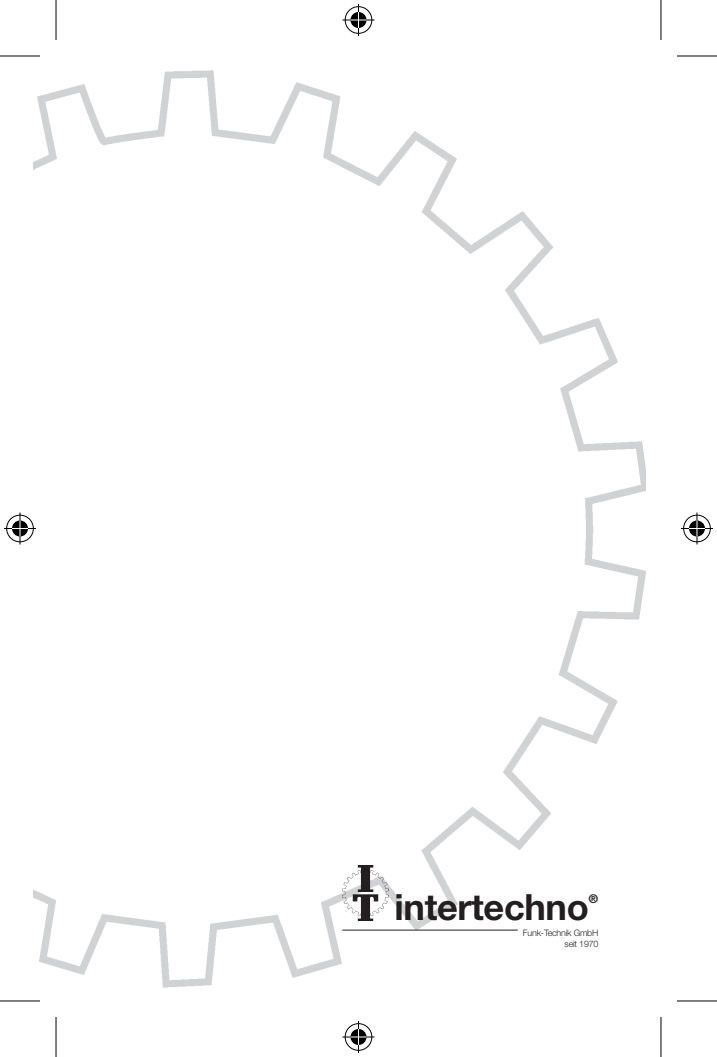